### Oracle Utilities Network Management System Integration to Oracle Field Service

Configuration Guide Release 21C F48417-01

March 2022

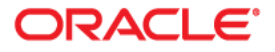

Oracle Utilities Network Management System Integration to Oracle Field Service Configuration Guide, Release 21C

Copyright © 2021, 2022 Oracle and/or its affiliates.

# Contents

| Preface                                                                         | i                |
|---------------------------------------------------------------------------------|------------------|
| Audience                                                                        |                  |
| Documentation and Resources                                                     | ii               |
| Documentation Accessibility                                                     | iii              |
| Conventions                                                                     | iii              |
| Acronyms                                                                        | iii              |
| Chapter 1                                                                       |                  |
| Introduction                                                                    | 1-1              |
| Overview of the Integration                                                     |                  |
| About Oracle Utilities Network Management System                                | 1-2              |
| About Oracle Field Service                                                      | 1-3              |
| About Oracle Integration Cloud                                                  | 1-3              |
| Software Requirements                                                           | 1-3              |
| Chanter 2                                                                       |                  |
| Solution Architecture                                                           | 2_1              |
| Solution Diagram                                                                | ····· 2-1<br>2_2 |
| Synchronous                                                                     | 2-2              |
| One-way Asynchronous                                                            | 2-3              |
| Business Flows                                                                  | 2-4              |
| Admin Sync (Oracle Utilities Network Management System Initiated)               | 2-4              |
| Resources 'Crew' Sync (Oracle Field Service Initiated)                          | 2-6              |
| Activity Process (Oracle Utilities Network Management System Initiated)         | 2-8              |
| Activity Async Processor (Oracle Utilities Network Management System Initiated) | 2-10             |
| Activity Created (Oracle Field Service Initiated)                               |                  |
| Activity Update (Oracle Field Service Initiated)                                |                  |
| Event Details Update (Oracle Field Service Initiated)                           |                  |
| Failed Equipment Updates (Oracle Field Service Initiated)                       |                  |
| Resources 'Crew' Create/Update (Oracle Field Service Initiated)                 |                  |
| Resources 'Crew' Route (Oracle Field Service Initiated)                         |                  |
| Common Error Handler                                                            |                  |
| Chat Notification                                                               |                  |
| Chapter 3                                                                       |                  |
| Configuring Oracle Utilities Network Management System                          |                  |
| Configuring Admin Data in Network Management System                             |                  |
| Adding Oracle Integration Cloud Certificates                                    |                  |
| Chapter 4                                                                       |                  |
| Configuring Oracle Field Service                                                | 4-1              |
| Configuring Oracle Field Service                                                |                  |
| Configuring Network Management System Priority                                  |                  |

| Chapter 5                                                                    |     |
|------------------------------------------------------------------------------|-----|
| Importing, Configuring, and Testing Integration Connections                  | 5-1 |
| Importing the Oracle Integration Cloud Package from Oracle Cloud Marketplace |     |
| Verifying the Package Import                                                 | 5-2 |
| Configuring Connections in Oracle Integration Cloud                          | 5-3 |
| Configuring the Oracle Utilities REST NMS Outbound for NMS-OFSC Connection   | 5-4 |
| Configuring Oracle Utilities REST OFSC for NMS-OFSC                          | 5-4 |
| Configuring Oracle Utilities OFSC for NMS-OFSC                               | 5-4 |
| Configuring Oracle Utilities REST NMS for NMS-OFSC                           | 5-5 |
| Configuring Oracle Utilities REST Error Handler for NMS-OFSC                 | 5-5 |
| Configuring Oracle Utilities REST OFSC Chat for NMS-OFSC                     | 5-5 |
| Configuring Agent (if applicable)                                            | 5-6 |
| Possible Combinations                                                        | 5-6 |
| Creating an Agent Group                                                      | 5-6 |
| Downloading Agent Installer                                                  | 5-7 |
| Installing On-Premises Agent                                                 | 5-7 |
| Setting up Certificates for Security                                         | 5-8 |
| Chapter 6                                                                    |     |
| Configuring Lookups, Error Handling, and Email Notifications                 | 6-1 |
| Configuring Lookups                                                          |     |
| Editing Lookups                                                              |     |
| Configuration Properties                                                     |     |
| Error Handling                                                               | 6-6 |
| Error Handling Ways                                                          |     |
| Resubmitting the Error Instances in Oracle Integration Cloud                 | 6-8 |
| Email Notifications                                                          | 6-8 |
| Chapter 7                                                                    |     |
| Customizations                                                               |     |
| Adding New Mappings                                                          |     |
| Chanter 8                                                                    |     |
| Activating and Testing the Integration Flows                                 | 8_1 |
| Activating Integration Flows                                                 | 8_2 |
| Testing the Integration Flows                                                | 8-2 |
| Charter 0                                                                    |     |
| Chapter 9                                                                    |     |
| Monitoring and Troubleshooting                                               |     |
| Oracle Utilities Network Management System                                   |     |
| Oracle Utilities Network Management System Error Logs                        |     |
| Oracle Integration Cloud                                                     |     |
| Monitoring Integration Flows                                                 |     |
| Troubleshooting                                                              |     |
| Appendix A                                                                   |     |
| Limitations and Workarounds                                                  | A-1 |
| Oracle Field Service                                                         | A-2 |
| Oracle Utilities Network Management System                                   | A-2 |

# Preface

Welcome to the Oracle Utilities Network Management System Integration to Oracle Field Service Configuration Guide.

The preface includes the following:

- Audience
- Documentation and Resources
- Documentation Accessibility
- Conventions
- Acronyms

# Audience

This document is intended for anyone implementing the Oracle Utilities Network Management System integration with Oracle Field Service.

# **Documentation and Resources**

For more information regarding this integration, foundation technology and the edge applications, refer to the following documents:

### **Product Documentation**

| Topic                                                                                              | Location                                                                                                    |
|----------------------------------------------------------------------------------------------------|----------------------------------------------------------------------------------------------------|
| Oracle Utilities Network<br>Management System Integration to<br>Oracle Field Service documentation | https://docs.oracle.com/en/industries/utilities/<br>integrations-index.html                                                 |
| Oracle Utilities Network<br>Management System documentation                                        | https://docs.oracle.com/cd/E72219_01/<br>documentation.html                                                                 |
| Oracle Field Service documentation                                                                 | https://docs.oracle.com/en/cloud/saas/field-<br>service/21c/index.html                                                      |
| Additional Documentation                                                                           |                                                                                                    |
| Resource                                                                                           | Location                                                                                                    |
| Oracle Support                                                                                     | Visit My Oracle Support at https://<br>support.oracle.com regularly to stay informed about<br>updates and patches.          |
|                                                                                                    | Refer to the <i>Certification Matrix for Oracle Utilities</i><br><i>Products (Doc ID 1454143.1)</i> on My Oracle Support to |

| Resource                                                        | Location                                                                                                    |
|-----------------------------------------------------------------|----------------------------------------------------------------------------------------------------|
| Oracle Support                                                  | Visit My Oracle Support at https://<br>support.oracle.com regularly to stay informed about<br>updates and patches.                                                                                            |
|                                                                 | Refer to the <i>Certification Matrix for Oracle Utilities</i><br><i>Products (Doc ID 1454143.1)</i> on My Oracle Support to<br>determine if support for newer versions of the listed<br>products is included. |
|                                                                 | For more information, refer to the Oracle Utilities<br>Integrations page at http://my.oracle.com/site/<br>tugbu/productsindustry/productinfo/utilities/<br>integration/index.htm                              |
| Oracle Technology Network (OTN)<br>Latest versions of documents | http://www.oracle.com/technetwork/index.html                                                                                                    |
| Oracle University<br>for training opportunities                 | http://education.oracle.com/                                                                                                    |

# **Documentation Accessibility**

For information about Oracle's commitment to accessibility, visit the Oracle Accessibility Program website at http://www.oracle.com/pls/topic/lookup?ctx=acc&id=docacc.

#### Access to Oracle Support

Oracle customers have access to electronic support for the hearing impaired. Visit: http://www.oracle.com/pls/topic/lookup?ctx=acc&id=info or http://www.oracle.com/pls/topic/lookup?ctx=acc&id=trs

## Conventions

| Convention | Meaning                                                                                                    |
|------------|----------------------------------------------------------------------------------------------------|
| boldface   | Boldface type indicates graphical user interface elements associated with an action, or terms defined in text or the glossary.         |
| italic     | Italic type indicates book titles, emphasis, or placeholder variables for which you supply particular values.                          |
| monospace  | Monospace type indicates commands within a paragraph, URLs, code in examples, text that appears on the screen, or text that you enter. |

The following text conventions are used in this document:

## Acronyms

The following terms are used in this document:

| Term  | Expanded Form                              |
|-------|--------------------------------------------|
| OFS   | Oracle Field Service                       |
| OIC   | Oracle Integration Cloud                   |
| ICS   | Integration Cloud Service                  |
| DVM   | Domain Value Map (Lookup)                  |
| OUNMS | Oracle Utilities Network Management System |
| ERT   | Estimated Restoration Time                 |
| NMS   | Network Management System                  |

# Chapter 1

# Introduction

This chapter provides an overview about Oracle Utilities Network Management System Integration to Oracle Field Service using Oracle Integration Cloud. It focuses on software requirements, Oracle Integration Cloud, and business standpoint of the integration.

The chapter includes the following:

- Overview of the Integration
- About Oracle Utilities Network Management System
- About Oracle Field Service
- About Oracle Integration Cloud
- Software Requirements

# **Overview of the Integration**

Oracle Utilities Network Management System Integration to Oracle Field Service manages fieldwork (activities between Oracle Utilities Network Management System and Oracle Field Service. This integration can be leveraged to create/update/cancel/ complete activities in the field using the Oracle Field Service solution.

Major business flows revolve around activities. Activities are created in Oracle Utilities Network Management System and sent to Oracle Field Service for the mobile worker to perform the activity. The field activity completion information is returned from Oracle Field Service to Oracle Utilities Network Management System where it is processed by Oracle Utilities Network Management System . In addition, the integration has the ability to send interim statuses of a field activity to Oracle Utilities Network Management System and sync the admin data between the systems.

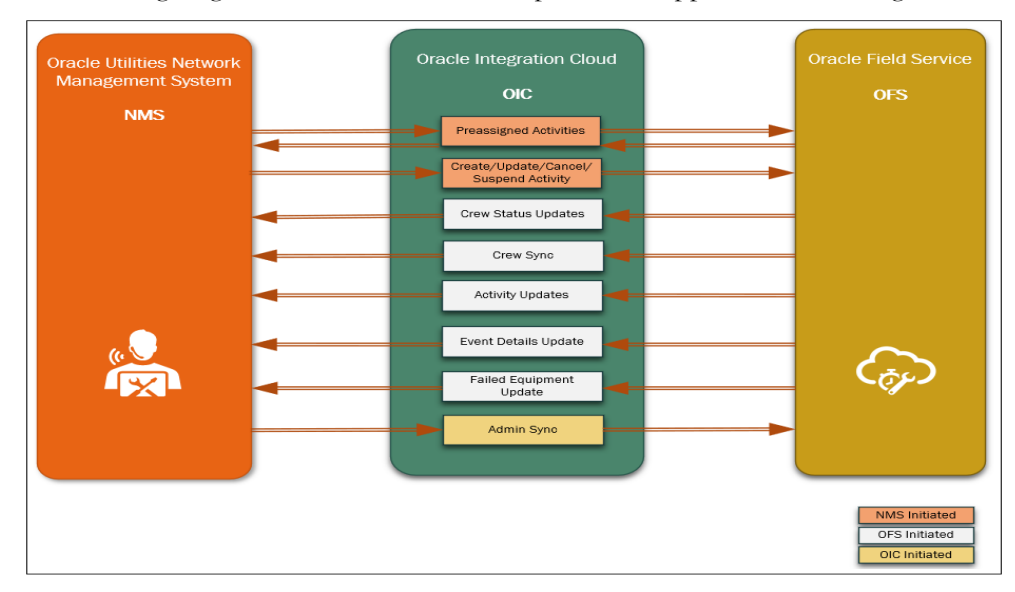

The following diagram illustrates the business processes supported in this integration.

## About Oracle Utilities Network Management System

Oracle Utilities Network Management System processes the trouble calls from customers and analyzes those to determine the probable outage locations. It generates Estimated Restoration Times (ERTs) that can be provided back to the customers. Also, it keeps a history of all the customer calls that were entered in the system, as well as a history of all events that were known to affect a customer even if the customer did not call in.

In addition to responding to unplanned outages and non-outage problems, Oracle Utilities Network Management System assists the utility plan maintenance work or new construction that may impact existing customers. When Oracle Utilities Network Management System generates detailed switching plans, customers are informed about planned outages that might impact them.

## **About Oracle Field Service**

Oracle Field Service is built on time-based, self-learning, and predictive technology, empowering to solve business problems while evolving the field service organization. It has various modules to choose, such as forecasting, routing, capacity, mobility, collaboration, core manage, smart location, customer communication, and more. It leverages the performance pattern profiles to create optimal daily routes and schedules and continues to learn as employee work patterns change over time.

# **About Oracle Integration Cloud**

Oracle Integration Cloud is a cloud-based integration application designed to integrate cloud and on-premises applications, automate business processes, gain insight into your business processes, develop visual applications, process files, and exchange business documents with a B2B partner.

With the Process Builder business processes can be rapidly designed, automated, and managed in the cloud. Continuous business flows are quickly created by connecting and integrating applications that live in the cloud and/or on-premise.

Domain Value Map or lookups are available to match application specific codes between the applications.

Integration Insights and Stream Analytics help to simplify and extract business metrics and create custom dashboards.

## **Software Requirements**

The following software is required for the integration to work:

- Oracle Utilities Network Management System
- Oracle Integration Cloud
- Oracle Field Service

For specific application versions, refer to the Oracle Utilities Network Management System Integration to Oracle Field Service Release Notes included in this release.

# Chapter 2

# **Solution Architecture**

This chapter provides an overview of the application architecture used by the integration, including:

- Solution Diagram
- Business Flows

## **Solution Diagram**

The technical aspects involved in Oracle Utilities Network Management System Integration to Oracle Field Service are:

- An integration between Oracle Utilities Network Management System and Oracle Field Service.
- The integration layer is made of integration processes deployed on Oracle Integration Cloud.
- It uses web services and REST APIs to facilitate communication between the two applications.
- In the Oracle Utilities Network Management System initiated processes, outbound messages are sent and Oracle Field Service uses REST APIs to receive the messages.
- In the Oracle Field Service initiated processes, events are triggered and Oracle Utilities Network Management System uses inbound web services (IWS) to receive the messages.

The integration patterns used in this solution are:

- Synchronous
- One-way Asynchronous

### Synchronous

The synchronous integration process:

- 1. Receives request message from the source application.
- 2. Transforms the message from source format to the target format. Lookups are used for data translations.
- 3. Invokes the target application.
- 4. Transforms the message (after invoking the target application) from the target format back to the source format. It sends back an acknowledgment/synchronous response.
- 5. In case of any error, the global fault handler catches them and sends the transformed error message to the source application.

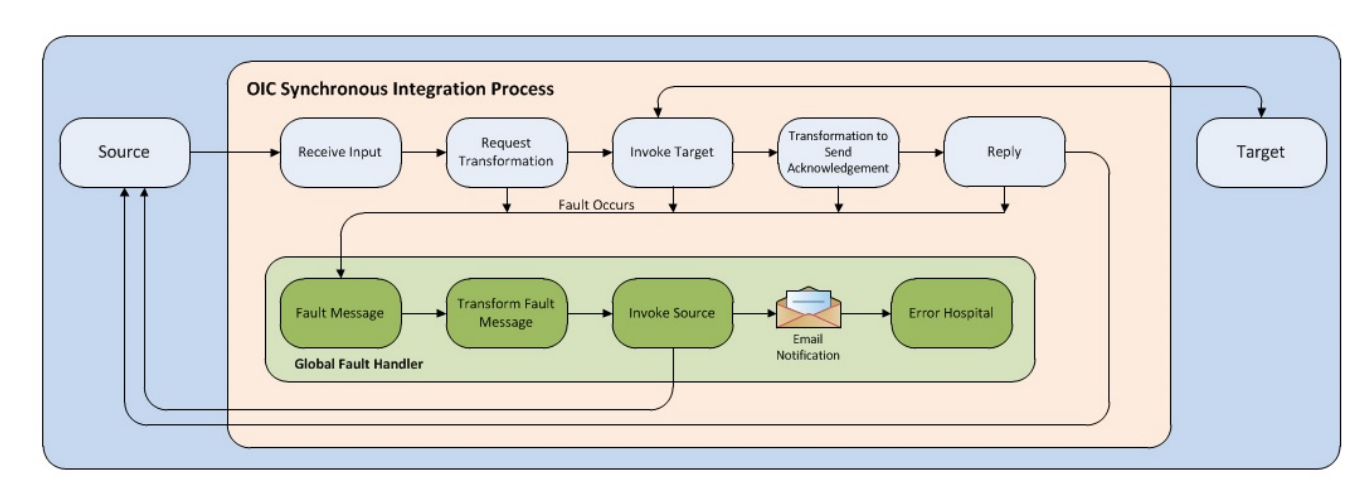

6. An optional email notification is sent to the respective users as configured.

### **One-way Asynchronous**

The one-way asynchronous integration process:

- 1. Receives request message from the source application.
- 2. Transforms message from the source to the target format. Lookups are used for data translations.
- 3. Invokes target application to send the request message.
- 4. In case of any error, the global fault handler catches them.
- 5. The error instance can be re-submitted from Oracle Integration Cloud. Refer to the Error Handling section in Appendix 6: Configuring Lookups, Error Handling, and Email Notifications for more details.

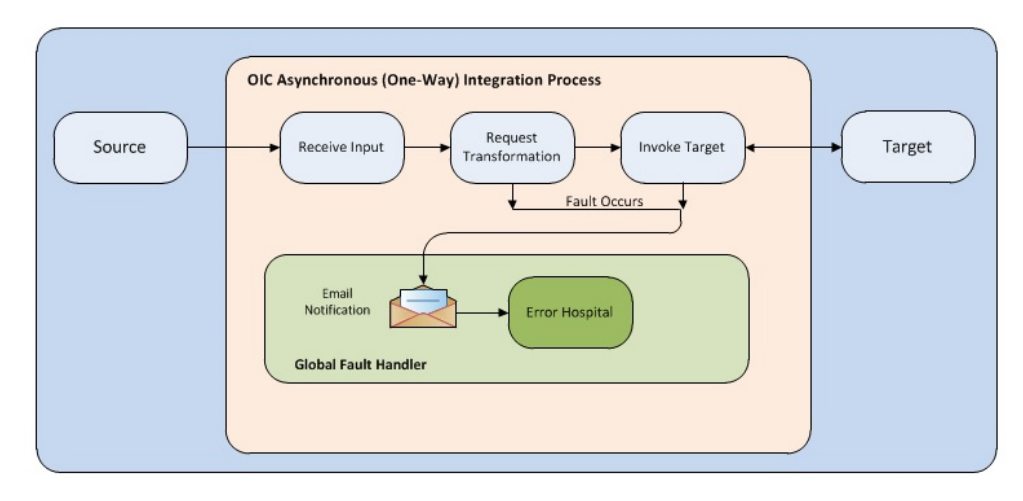

### **Business Flows**

The integration scope supports the following business processes:

- Administration
  - Admin Sync (Oracle Utilities Network Management System Initiated)
  - Resources 'Crew' Sync (Oracle Field Service Initiated)
- Activities
  - Activity Process (Oracle Utilities Network Management System Initiated)
  - Activity Async Processor (Oracle Utilities Network Management System Initiated)
  - Activity Created (Oracle Field Service Initiated)
  - Activity Update (Oracle Field Service Initiated)
  - Event Details Update (Oracle Field Service Initiated)
  - Failed Equipment Updates (Oracle Field Service Initiated)
- Resources
  - Resources 'Crew' Create/Update (Oracle Field Service Initiated)
  - Resources 'Crew' Route (Oracle Field Service Initiated)
- Utilities
  - Common Error Handler
  - Chat Notification

### Admin Sync (Oracle Utilities Network Management System Initiated)

This integration process is used to sync the Oracle Utilities Network Management System admin data to Oracle Field Service. The sync will ensure that both systems are using the same data when communicating.

The following diagram shows a graphical representation of the Admin Sync integration process. At a high-level, this Admin Sync process runs through 10 sub-processes to sync the following Oracle Field Service data:

- PickList
- FailedEquipment
- Phases
- Manufacturers
- CrewTypes WorkSkills
- ControlZones
- WorkZones
- PickListEnv
- CustomerTypes

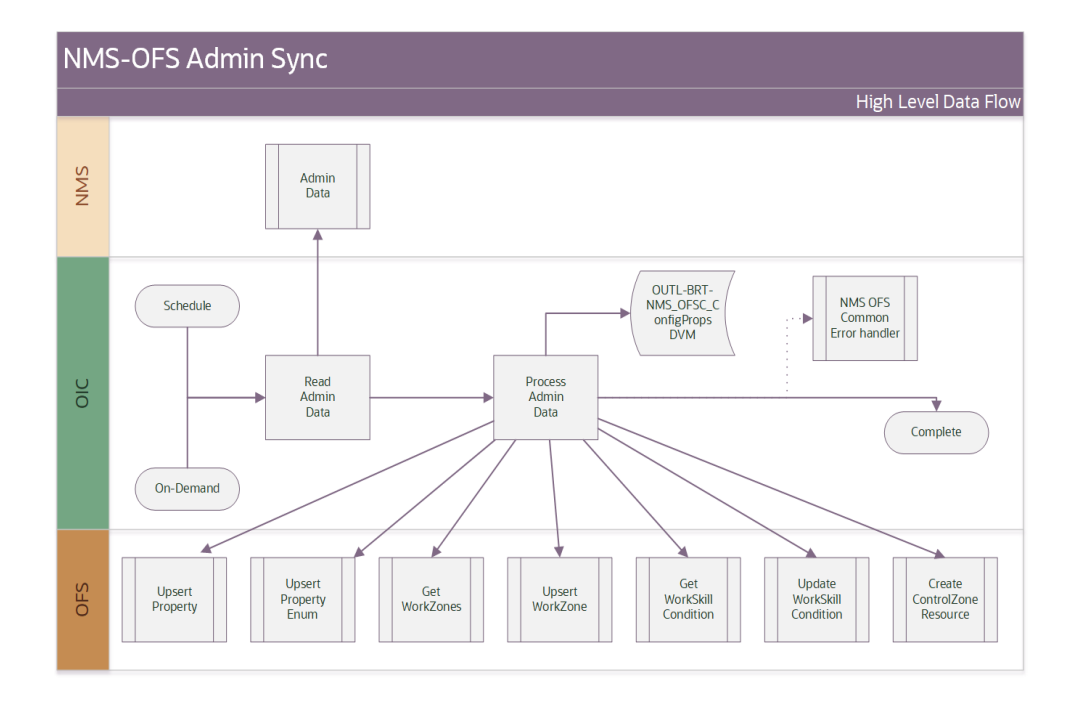

### **Business Processing**

The integration process includes the following activities:

- Integration process is triggered based on demand or schedule basis. Oracle
  Integration Cloud gets the Admin data from Oracle Utilities Network Management
  System and processes/transforms data in Oracle Integration Cloud, and then sends
  the create request to the Oracle Field Service via the integration process deployed on
  Oracle Integration Cloud.
- 2. If an error occurs during any of that above sub process, that error is captured and the process continues to the next sub process. After phases have been complete the common error handler will be called. Other errors are captured through the global fault handler.
- 3. An optional email notification with error details are sent via common error handler to the users configured in the OUTL-BRT-NMS\_OFSC\_Email\_ID lookup.
- 4. Email notification is optional. Configure the property name email.flag in the OUTL-BRT-NMS\_OFSC\_ConfigProps lookup to true to receive email notification when errors are encountered.

### **Technical Details**

The following table describes the integration processes and the respective Oracle Utilities Network Management System and Oracle Field Service artifacts used in this integration process.

| Artifacts                | Value                                |
|--------------------------|--------------------------------------|
| Integration Process Name | Oracle Utilities NMS OFSC Admin Sync |
| Integration Package Name | outl.ba.nms_ofsc_fieldwork.1_0_0     |

| Artifacts         | Value                                                                               |
|-------------------|-------------------------------------------------------------------------------------|
| OFSC BO/Operation | Resource/Create Resource                                                            |
| OFSC REST API(s)  | <ul> <li>/ofscMetadata/v1/properties/{label}</li> </ul>                             |
|                   | <ul> <li>/ofscMetadata/v1/properties/{enumProperty}/<br/>enumerationList</li> </ul> |
|                   | /ofscMetadata/v1/workSkillConditions                                                |
|                   | <ul> <li>/ofscMetadata/v1/workSkills/{label}</li> </ul>                             |
|                   | /ofscMetadata/v1/workZones                                                          |
|                   | <ul> <li>/ofscMetadata/v1/workZones/{workZoneLabel}</li> </ul>                      |
| NMS REST URI      | /nms-ofs/rest/v1/admin/                                                             |

### Lookups Referenced

The following table describes the customized properties referenced in the integration. For more information about the lookup properties, refer to Chapter 6: Configuring Lookups, Error Handling, and Email Notifications.

| DVM                               | Property                          |
|-----------------------------------|-----------------------------------|
| OUTL-BRT-<br>NMS_OFSC_ConfigProps | • failedEquipment.enumProps       |
|                                   | • failedEquipment.nms.tableName   |
|                                   | ofsc.workZone.default.NMSncgClass |
|                                   | ofsc.workZone.default.status      |
|                                   | ofsc.workZone.default.travelArea  |
|                                   | • source.system                   |
|                                   | notification.type.email           |

### **Resources 'Crew' Sync (Oracle Field Service Initiated)**

This integration process is used to sync Oracle Field Service resource data to Oracle Utilities Network Management System. The sync will ensure that both systems are using the same data when communicating.

The following diagram shows a graphical representation of the Resource Sync integration process.

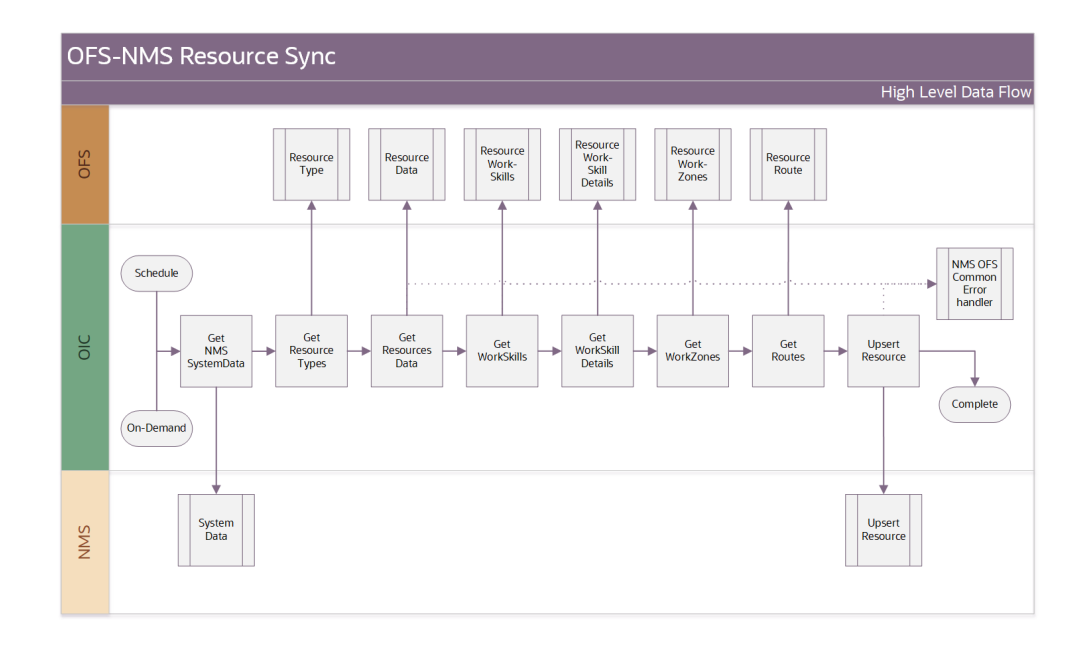

### **Business Processing**

The integration process includes the following activities:

- Integration process is triggered based on demand or schedule basis. Oracle
  Integration Cloud traverses through all the Oracle Field Service resource and if these
  are applicable to Oracle Utilities Network Management System, it will retrieve all the
  necessary information, processes/transforms data in Oracle Integration Cloud and
  then update the respective resource in Oracle Utilities Network Management System.
- 2. If an error occurs processing a resource the error is captured, and the process continues to the next found resource. After all resources have been processed the common error handler will be called if needed. Other errors are captured through the global fault handler and the process is halted with an error.

Following is the special logic for setting Oracle Utilities Network Management System as 'active':

```
IF ofsc.active = true
THEN nms.timeActivated -> current time
ELSE nms.timeDeactivated -> current time
ENDIF
Special logic for setting NMS 'shift status'
IF ofsc.routeEndTime THEN
nms.timeOffShift = ofsc.routeEndTime
ELSE IF routeReactivationTime THEN
nms.timeOnShift = ofsc.routeReactivationTime
ELSE IF routeStartTime THEN
nms.timeOnShift = ofsc.routeStartTime
ELSE
nms.timeOffShift = current time
ENDIF
```

**Note that** all the above Oracle Utilities Network Management System time fields are in UTC Epoch times.

- 3. An optional email notification with error details are sent via common error handler to the users configured in the OUTL-BRT-NMS\_OFSC\_Email\_ID lookup.
- Email notification is optional. Configure the property name email.flag in the OUTL-BRT-NMS\_OFSC\_ConfigProps lookup to true to receive email notification when errors are encountered.

### **Technical Details**

The following table describes the integration processes and the respective Oracle Utilities Network Management System and Oracle Field Service artifacts used in this integration process.

| Artifacts                | Value                                                                                                    |
|--------------------------|----------------------------------------------------------------------------------------------------|
| Integration Process Name | Oracle Utilities OFSC NMS Resource Sync                                                                                                    |
| Integration Package Name | outl.ba.nms_ofsc_fieldwork.1_0_0                                                                                                    |
| OFSC BO/Operation        | Resource/Get Resource<br>Resource/Get Resource Work Zones                                                                                                    |
| OFSC REST API(s)         | <ul> <li>/ofscCore/v1/resources/{resourceId}/workSkills</li> <li>/ofscMetadata/v1/workSkills/{workSkilld}</li> <li>/ofscCore/v1/resources/{resourceId}/routes/{date}</li> </ul> |
| NMS REST URI             | /nms-ofs/rest/v1/admin<br>/nms-ofs/rest/v1/resources/                                                                                                    |

### Lookups Referenced

The following table describes the customized properties referenced in the integration. For more information about the lookup properties, refer to Chapter 6: Configuring Lookups, Error Handling, and Email Notifications.

| DVM                  | Property                                  |
|----------------------|-------------------------------------------|
| OUTL-BRT-            | • notification.type.email                 |
| NMS_OFSC_ConfigProps | notification.type.chat                    |
|                      | • nms.crew.outOfRange                     |
|                      | <ul> <li>nms.crew.isAvailForOp</li> </ul> |
|                      | nms.crew.isMobileIntegrated               |
|                      | ofsc.resourceType.FieldResource           |

### Activity Process (Oracle Utilities Network Management System Initiated)

This integration process is used to accept request from Oracle Utilities Network Management System to create, update, or cancel activities in Oracle Field Service. The information is sent from Oracle Utilities Network Management System, regardless of the activity type, and Oracle Integration Cloud responds with a the response back.

The request itself is processed by the Activity Async Processor integration described later in this chapter.

The following diagram shows a graphical representation of the Activity Process integration process.

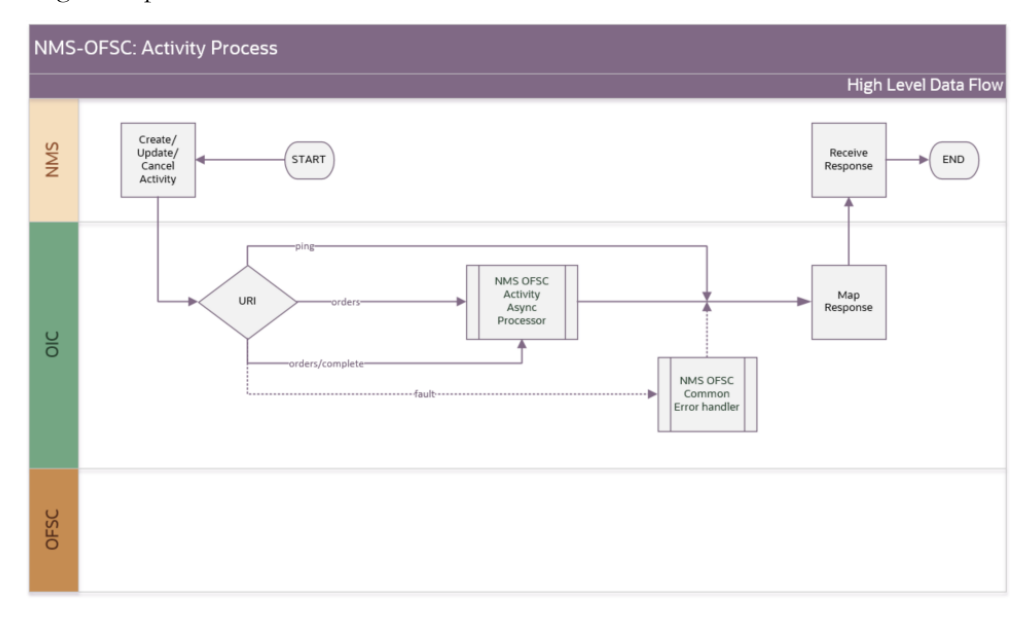

### **Business Processing**

The integration process includes the following activities:

- 1. Oracle Utilities Network Management System sends the create/update/cancel activity request to the Oracle Utilities NMS OFSC Activity Process integration process deployed on Oracle Integration Cloud.
- 2. The Oracle Utilities NMS OFSC Activity Process off-loads the request to the Oracle Utilities NMS OFSC Activity Async Processor.
- 3. The integration will respond with a "DEFERRED" to Oracle Utilities Network Management System if the async processor was successfully triggered.
- Any errors are reported back with a "FAILURE" to Oracle Utilities Network Management System through the fault handler. An optional email notification with error details is sent to the users configured in the OUTL-BRT-NMS\_OFSC\_Email\_ID lookup.

### **Technical Details**

The following table describes the integration processes and the respective Oracle Utilities Network Management System and Oracle Field Service artifacts used in this integration process.

| Artifacts                | Value                                      |
|--------------------------|--------------------------------------------|
| Integration Process Name | Oracle Utilities NMS OFSC Activity Process |
| Integration Package Name | outl.ba.nms_ofsc_fieldwork.1_0_0           |
| OFSC BO/Operation        | N/A                                        |
| OFSC API                 | N/A                                        |
| Search Activity          |                                            |

Artifacts

Value

Replace Activity Link

### Lookups Referenced

The following table describes the customized properties referenced in the integration. For more information about the lookup properties, refer to Chapter 6: Configuring Lookups, Error Handling, and Email Notifications.

| DVM                  | Property                |
|----------------------|-------------------------|
| OUTL-BRT-            | notification.type.email |
| NMS_OFSC_ConfigProps | notification.type.chat  |

# Activity Async Processor (Oracle Utilities Network Management System Initiated)

This asynchronous integration process accepts the Oracle Utilities Network Management System request from the Activity Process integration, completes the request to create, update, or cancel activities in Oracle Field Service. After the completion an acknowledgment is sent to Oracle Utilities Network Management System with a corresponding response.

The following diagram shows a graphical representation of the Activity Async Processor integration process.

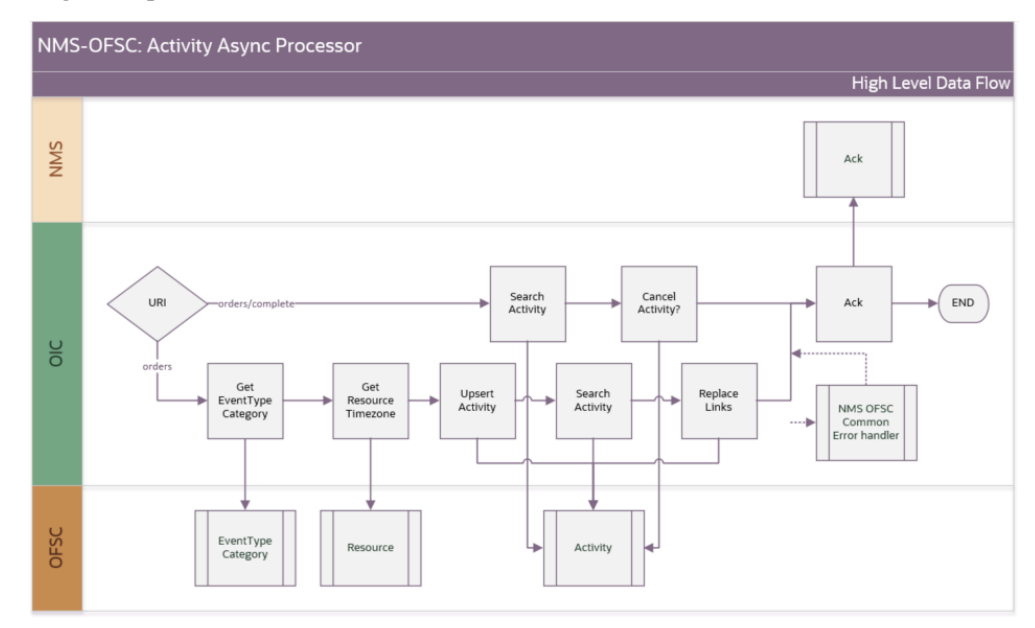

### **Business Processing**

The integration process includes the following activities:

1. Oracle Utilities Network Management System sends the create/update/cancel activity request to the Oracle Utilities NMS OFSC Activity Process integration

process deployed on Oracle Integration Cloud. This request is forwarded to this Oracle Utilities NMS OFSC Activity Async Processor integration.

2. This integration transforms the create/update/ cancel activity request message from Oracle Utilities Network Management System to the request message format in Oracle Field Service and invokes bulkUpdate API.

Following is the special logic for determining 'ResourceId':

```
IF crewId is passed from NMS THEN
use that to populate the resourceId
IF ofsc.isScheduledForPreAssignedCrew = true THEN
position = current date
ELSE ENDIF
ELSE
read the property isuseControlZoneFromNMS IF
isuseControlZoneFromNMS = true THEN
check 1-10
map the control zone level
(3 by default but read from config props)
to populate the resourceId using incoming event/ncg
ELSE
IF not in 1-10 THEN
use default bucket for resourceId
ELSE
use default bucket for resourceId
ENDIF
ENDIF
ENDIF
```

- After completing the request within Oracle Field Service, an acknowledgment "SUCCESS" ack is sent to Oracle Utilities Network Management System including the original "messageId".
- Any errors are reported back with an "ERROR" ack to Oracle Utilities Network Management System through the fault handler. An optional email notification with error details is sent to the users configured in the OUTL-BRT-NMS\_OFSC\_Email\_ID lookup.

### **Technical Details**

The following table describes the integration processes and the respective Oracle Utilities Network Management System and Oracle Field Service artifacts used in this integration process.

| Artifacts                | Value                                              |
|--------------------------|----------------------------------------------------|
| Integration Process Name | Oracle Utilities NMS OFSC Activity Async Processor |
| Integration Package Name | outl.ba.nms_ofsc_fieldwork.1_0_0                   |
| OFSC BO/Operation        | Activity/Bulk Update Activity                      |
| OFSC REST API(s)         | bulkUpdate                                         |
| Search Activity          |                                                    |
| Replace Activity Link    |                                                    |
| Get Resource             | Retrieve resource timezone                         |

| Artifacts             | Value                            |
|-----------------------|----------------------------------|
| Get EventTypeCategory | Retrieve eventType categories    |
| NMS Ack               | Returns the acknowledge response |

### Lookups Referenced

The following table describes the customized properties referenced in the integration. For more information about the lookup properties, refer to Chapter 6: Configuring Lookups, Error Handling, and Email Notifications.

| DVM                                        | Property                           |
|--------------------------------------------|------------------------------------|
| OUTL-BRT-                                  | • notification.type.email          |
| NMS_OFSC_ConfigProps                       | notification.type.chat             |
|                                            | ofsc.controlZone                   |
|                                            | ofsc.useControlZoneFromNMS         |
|                                            | ofsc.workZone.default.FuzzyType    |
|                                            | • source.system                    |
|                                            | activity.dateTimeFormat.default    |
|                                            | activities.linktype                |
|                                            | ofsc.isScheduledForPreAssignedCrew |
|                                            | ofsc.setPositionInRoute            |
| OUTL-BRT-NMS_OFSC_<br>InstanceIDToBucket   | OFSC_BucketID                      |
| OUTL-BRT-NMS_OFSC_<br>ActivityStatusChange | OFSC_ActivityStatusNew             |
| OUTL-BRT-<br>NMS_OFSC_ActivityType         | OFSC_ActivityType                  |

### **Activity Created (Oracle Field Service Initiated)**

This integration process is used to send activity creations from Oracle Field Service to Oracle Utilities Network Management System.

The following diagram shows a graphical representation of the Activity Create integration process.

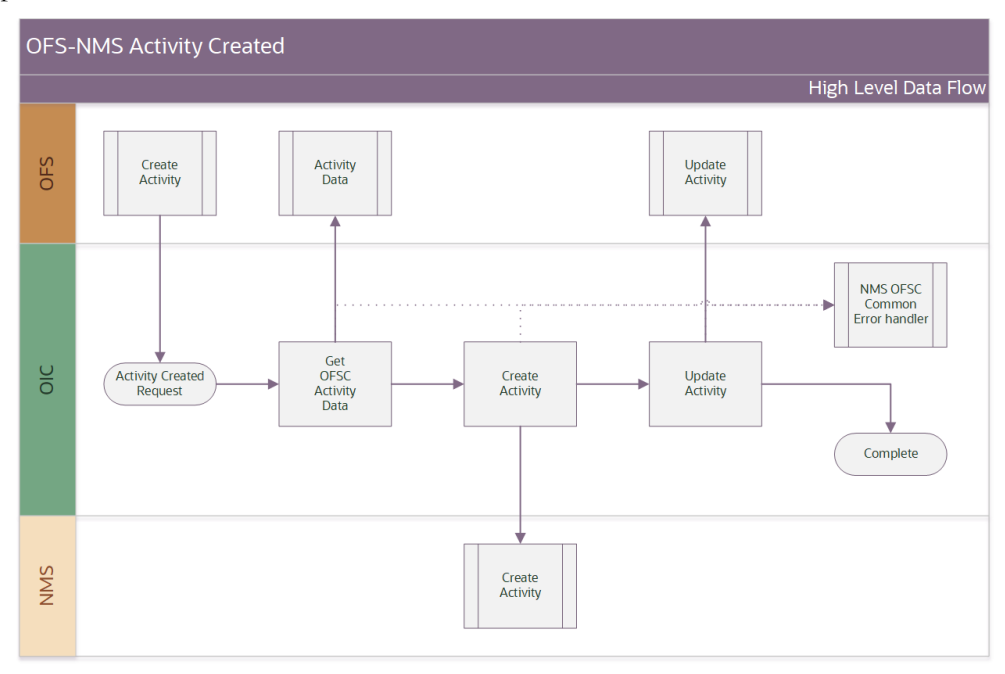

### **Business Processing**

The integration process includes the following activities:

- 1. Oracle Field Service triggers the activity created request to the Oracle Utilities Network Management System via the Activity Create Integration process deployed on Oracle Integration Cloud.
- 2. Oracle Utilities OFSC NMS Activity Create reads the activity details from Oracle Field Service and send a create activity request message to Oracle Utilities Network Management System. Following a successful response it triggers an update activity in the Oracle Field Service.
- 3. Any errors are reported back to Oracle Field Service through the global fault handler.

### **Technical Details**

The following table describes the integration processes and the respective Oracle Utilities Network Management System and Oracle Field Service artifacts used in this integration process.

| Artifacts                | Value                                     |
|--------------------------|-------------------------------------------|
| Integration Process Name | Oracle Utilities OFSC NMS Activity Create |
| Integration Package Name | outl.ba.nms_ofsc_fieldwork.1_0_0          |
| OFSC Events              | activityCreated                           |
| OFSC BO/Operation        | Activity/Activity Created                 |
|                          | Activity/Get Activity                     |
| OFSC REST API            | /ofscCore/v1/activities/{activityId }     |

| Artifacts       | Value                       |
|-----------------|-----------------------------|
| NMS REST API(s) | /nms-ofs/rest/v1/activities |

### Lookups Referenced

The following table describes the customized properties referenced in the integration. For more information about the lookup properties, refer to Chapter 6: Configuring Lookups, Error Handling, and Email Notifications.

| DVM                  | Property                  |
|----------------------|---------------------------|
| OUTL-BRT-            | • notification.type.email |
| NMS_OFSC_ConfigProps | notification.type.chat    |

### Activity Update (Oracle Field Service Initiated)

This integration process is used to send activity updates from Oracle Field Service to Oracle Utilities Network Management System.

The following diagram shows a graphical representation of the Activity Update integration process.

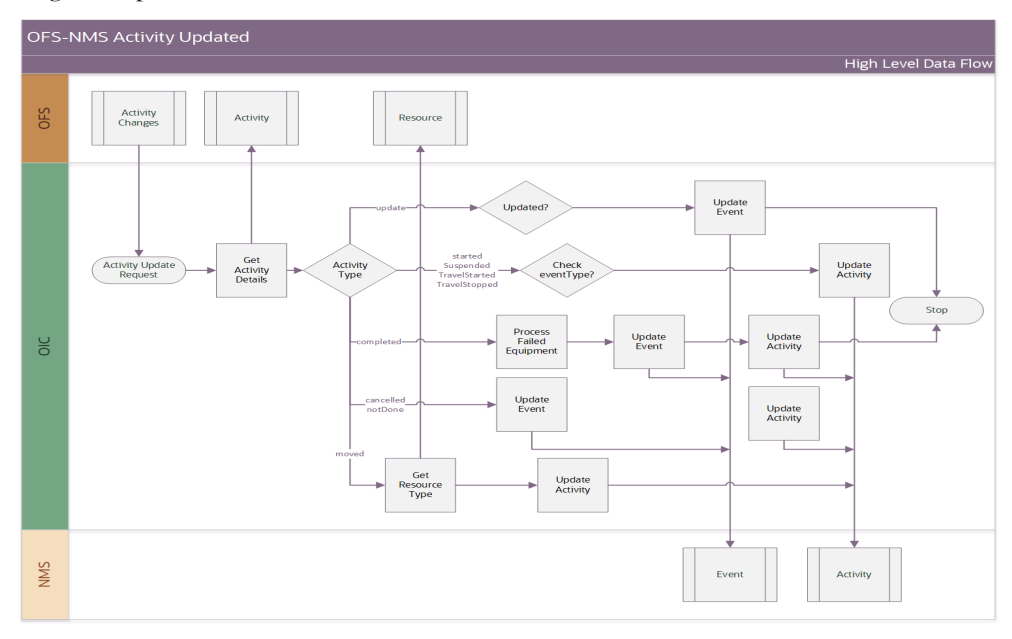

### **Business Processing**

The integration process includes the following activities:

- 1. Oracle Field Service sends the update activity request to the Oracle Utilities Network Management System via the Activity Update Integration process deployed on Oracle Integration Cloud.
- 2. Oracle Utilities NMS OFSC Activity Update gets the details from Oracle Field Service when triggered and transforms the update activity request message from

Oracle Field Service to the request message format in Oracle Utilities Network Management System and invokes the Event Update API.

- 3. Oracle Utilities Network Management System sends the failure response to the integration transformed and sent to Oracle Field Service.
- 4. Any errors are reported back to Oracle Field Service through the global fault handler.
- 5. An optional email notification with error details is sent to the users configured in the OUTL-BRT-NMS\_OFSC\_Email\_ID lookup.

### **Technical Details**

The following table describes the integration processes and the respective Oracle Utilities Network Management System and Oracle Field Service artifacts used in this integration process.

| Artifacts                | Value                                                   |
|--------------------------|---------------------------------------------------------|
| Integration Process Name | Oracle Utilities OFSC NMS Activity Update               |
| Integration Package Name | outl.ba.nms_ofsc_fieldwork.1_0_0                        |
| OFSC Events              | Activity Update                                         |
|                          | Activity Started                                        |
|                          | Activity Suspended                                      |
|                          | Activity Completed                                      |
|                          | Activity Not Done                                       |
|                          | Activity Cancelled                                      |
|                          | Activity Moved                                          |
| OFSC REST API            | /ofscMetadata/v1/resourceTypes                          |
| NMS REST API(s)          | /nms-ofs/rest/v1//events<br>/nms-ofs/rest/v1/activities |

### Lookups Referenced

The following table describes the customized properties referenced in the integration. For more information about the lookup properties, refer to Chapter 6: Configuring Lookups, Error Handling, and Email Notifications.

| DVM                                      | Property                                                                                                    |
|------------------------------------------|----------------------------------------------------------------------------------------------------|
| OUTL-BRT-<br>NMS_OFSC_ConfigProps        | <ul> <li>failedEquipment.enumProps</li> <li>failedEquipment.props</li> <li>failedEquipment.dateProps</li> <li>failedEquipment.nms.tableName</li> <li>notification.type.email</li> <li>notification.type.chat</li> </ul> |
| OUTL-BRT-NMS_OFSC_<br>InstanceIDToBucket | <ul><li>OFSC_BucketID</li><li>NMS_InstanceURL</li></ul>                                                                                                    |

| DVM                | Property           |
|--------------------|--------------------|
| OUTL-BRT-NMS_OFSC_ | NMS_ActivityStatus |
| ActivityStatus     | NMS_ActionCode     |

### Event Details Update (Oracle Field Service Initiated)

This integration process is used to send event details from Oracle Field Service to Oracle Utilities Network Management System.

The following diagram shows a graphical representation of the Event Details Update integration process.

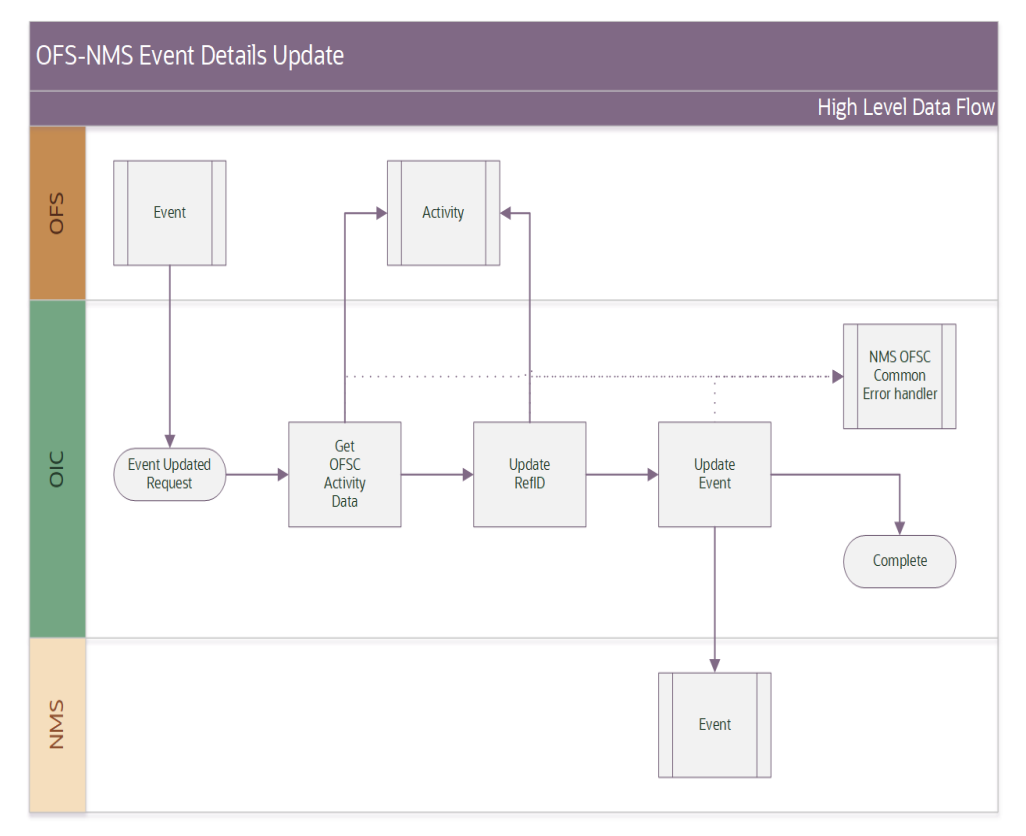

### **Business Processing**

The integration process includes the following activities:

- Oracle Field Service sends the Update Event Details request to the Oracle Utilities OFSC NMS Event Details Update integration process deployed on Oracle Integration Cloud when the "Event details" form submitted event occurs.
- 2. The Oracle Utilities OFSC NMS Event Details Update process transforms the Event Details form data and get the activity details from Oracle Field Service by invoking Get Activity API.
- 3. This integration process updates the nms\_REF-ID property in Oracle Field Service invoking the Update Activity Rest API.

- 4. This integration process invokes the /events REST Service URI in Oracle Utilities Network Management System to update the event details.
- 5. Any errors are captured through the global fault handler.
- 6. An optional email notification with error details are sent to the users configured in the OUTL-BRT-NMS\_OFSC\_Email\_ID lookup.
- Email notification is optional. Configure the property name email.flag in the OUTL-BRT-NMS\_OFSC\_ConfigProps Lookup to true to receive email notification when errors are encountered.

### **Technical Details**

The following table describes the integration processes and the respective Oracle Utilities Network Management System and Oracle Field Service artifacts used in this integration process.

| Artifacts                | Value                                          |
|--------------------------|------------------------------------------------|
| Integration Process Name | Oracle Utilities OFSC NMS Event Details Update |
| Integration Package Name | outl.ba.nms_ofsc_fieldwork.1_0_0               |
| OFSC BO/Operation        | Activity/ Get Activity                         |
|                          | Activity/ Update Activity                      |
| OFSC Event               | Forms/Form Submitted (Event Details)           |
| NMS REST URI             | /nms-ofs/rest/v1/events                        |

### Lookups Referenced

The following table describes the customized properties referenced in the integration. For more information about the lookup properties, refer to Chapter 6: Configuring Lookups, Error Handling, and Email Notifications.

| DVM                                      | Property                                                                 |
|------------------------------------------|--------------------------------------------------------------------------|
| OUTL-BRT-<br>NMS_OFSC_ConfigProps        | <ul><li>notification.type.email</li><li>notification.type.chat</li></ul> |
| OUTL-BRT-NMS_OFSC_<br>InstanceIDToBucket | <ul><li>OFSC_BucketID</li><li>NMS_InstanceURL</li></ul>                  |
| OUTL-BRT-NMS_OFSC_<br>ActivityStatus     | <ul><li>NMS_ActivityStatus</li><li>NMS_ActionCode</li></ul>              |

### Failed Equipment Updates (Oracle Field Service Initiated)

This integration process is used to send the updated failed equipment details from Oracle Field Service to Oracle Utilities Network Management System.

The following diagram shows a graphical representation of the Failed Equipment Update integration process.

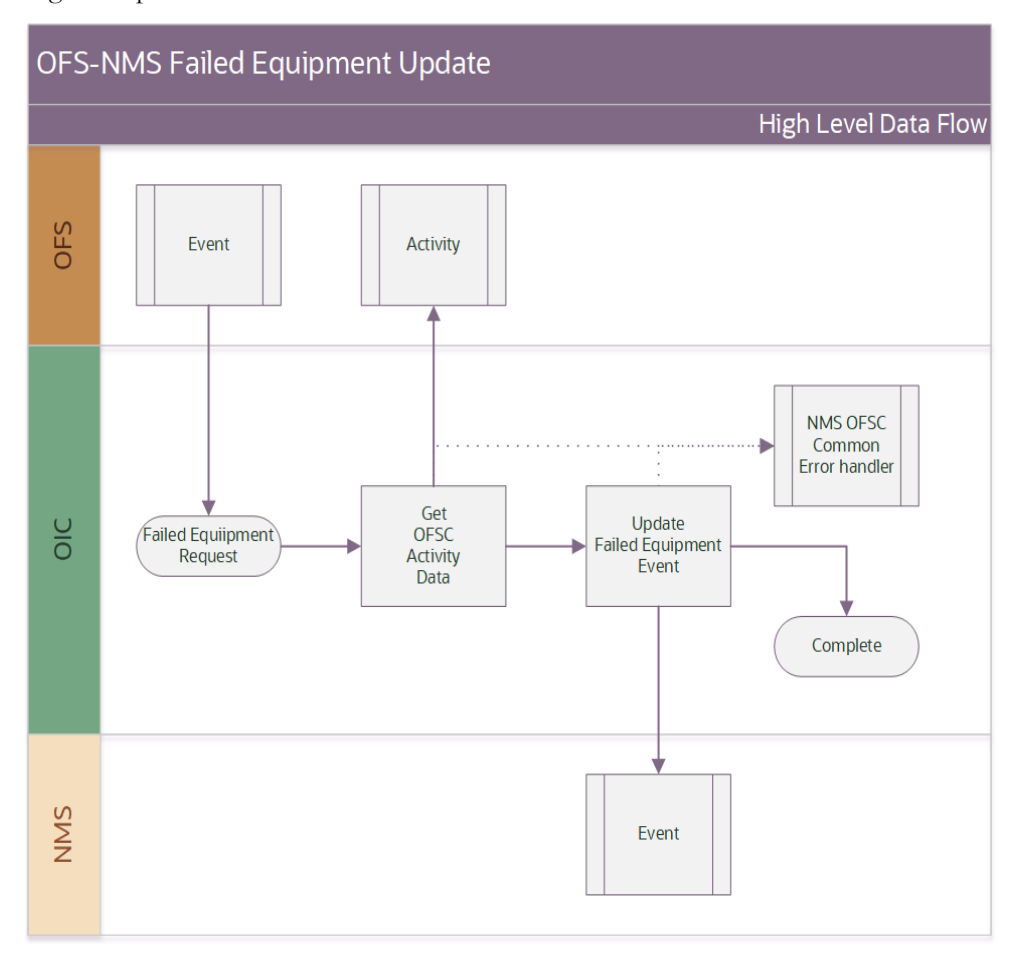

### **Business Processing**

The integration process includes the following activities:

- Oracle Field Service sends the Update Failed Equipment Details request to the Oracle Utilities OFSC NMS Failed Equipment Update integration process deployed on Oracle Integration Cloud when the "Failed Equipment" form submitted event occurs.
- 2. Oracle Utilities OFSC NMS Failed Equipment Update process transforms the Failed Equipment form data and get the activity details from Oracle Field Service by invoking Get Activity API.
- 3. This integration process invokes the /events REST Service URI in Oracle Utilities Network Management System to update the Failed Equipment details.
- 4. Any errors are captured through global fault handler.
- 5. An optional email notification with error details are sent to the users configured in the OUTL-BRT-NMS\_OFSC\_Email\_ID lookup.

 Email notification is optional. Configure the property name email.flag in the OUTL-BRT-NMS\_OFSC\_ConfigProps Lookup to true to receive email notification when errors are encountered.

### **Technical Details**

The following table describes the integration processes and the respective Oracle Utilities Network Management System and Oracle Field Service artifacts used in this integration process.

| Artifacts                | Value                                             |
|--------------------------|---------------------------------------------------|
| Integration Process Name | Oracle Utilities OFSC NMS Failed Equipment Update |
| Integration Package Name | outl.ba.nms_ofsc_fieldwork.1_0_0                  |
| OFSC BO/Operation        | Activity/ Get Activity                            |
| OFSC Event               | Forms/Form Submitted (Failed Equipment)           |
| NMS REST URI             | /nms-ofs/rest/v1/events                           |

### Lookups Referenced

The following table describes the customized properties referenced in the integration. For more information about the lookup properties, refer to Chapter 6: Configuring Lookups, Error Handling, and Email Notifications.

| DVM                               | Property                                                                 |
|-----------------------------------|--------------------------------------------------------------------------|
| OUTL-BRT-<br>NMS_OFSC_ConfigProps | <ul><li>notification.type.email</li><li>notification.type.chat</li></ul> |

### Resources 'Crew' Create/Update (Oracle Field Service Initiated)

This integration process is used to receive resource created or updates details from Oracle Field Service and update corresponding details to Oracle Utilities Network Management System. The following diagram shows a graphical representation of the Resource Create/Update integration process.

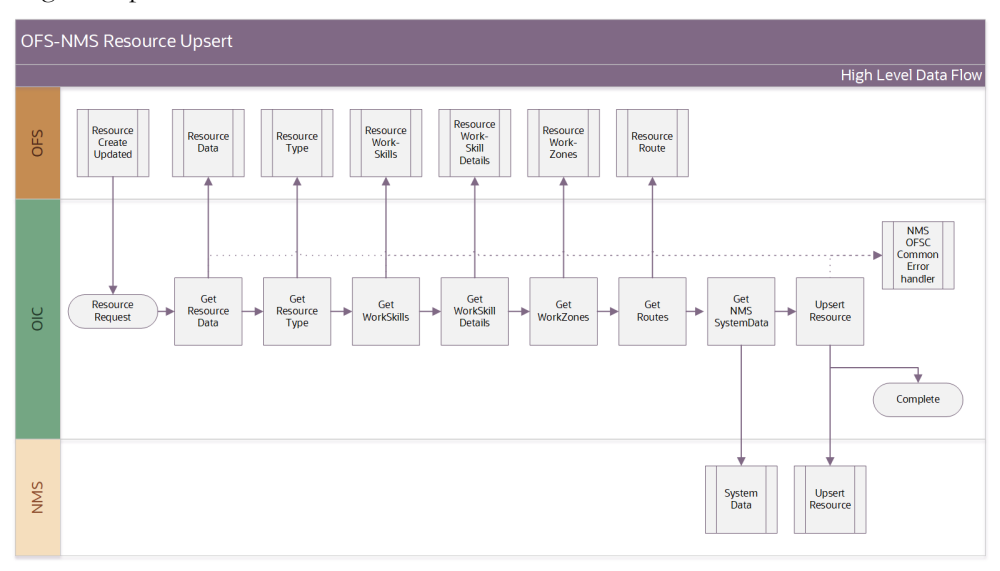

### **Business Processing**

The integration process includes the following activities:

- 1. Oracle Field Service sends the Resource Created or Updated Details request to the Oracle Utilities OFSC NMS Resource Create Update integration process deployed on Oracle Integration Cloud when the "Resource" form submitted event occurs.
- Oracle Utilities OFSC NMS Resource Create Update process transforms the incoming resource data using resource details from Oracle Field Service and Oracle Utilities Network Management System.

Following is the special logic for setting Oracle Utilities Network Management System to 'active':

```
IF ofsc.active = true
THEN nms.timeActivated -> current time
ELSE nms.timeDeactivated -> current time
ENDIF
```

Following is the special logic for setting Oracle Utilities Network Management System to 'shift status':

```
IF ofsc.routeEndTime THEN
nms.timeOffShift = ofsc.routeEndTime
ELSE IF routeReactivationTime THEN
nms.timeOnShift = ofsc.routeReactivationTime
ELSE IF routeStartTime THEN
nms.timeOnShift = ofsc.routeStartTime
ELSE
nms.timeOffShift = current time
ENDIF
```

Note that all the above Oracle Utilities Network Management System time fields are in UTC Epoch time format.

3. Any errors are captured through global fault handler.

- 4. An optional email notification with error details are sent to the users configured in the OUTL-BRT-NMS\_OFSC\_Email\_ID lookup.
- 5. Email notification is optional. Configure the property name email.flag in the OUTL-BRT-NMS\_OFSC\_ConfigProps Lookup to 'true' to receive email notification when errors are encountered.

### **Technical Details**

The following table describes the integration processes and the respective Oracle Utilities Network Management System and Oracle Field Service artifacts used in this integration process.

| Artifacts                | Value                                                                 |
|--------------------------|-----------------------------------------------------------------------|
| Integration Process Name | Oracle Utilities OFSC NMS Resource Create Update                      |
| Integration Package Name | outl.ba.nms_ofsc_fieldwork.1_0_0                                      |
| OFSC Event               | • resourceCreated                                                     |
|                          | • resourceUpdated                                                     |
| OFSC BO/Operation        | Resource/Get Resource                                                 |
|                          | Resource/Get Resource Work Zones                                      |
| OFSC REST API            | <ul> <li>/ofscCore/v1/resources/{resourceId}/workSkills</li> </ul>    |
|                          | <ul> <li>/ofscMetadata/v1/workSkills/{ workSkillId }</li> </ul>       |
|                          | <ul> <li>/ofscCore/v1/resources/{resourceId}/routes/{date}</li> </ul> |
| NMS REST URI             | • /nms-ofs/rest/v1/admin                                              |
|                          | • /nms-ofs/rest/v1/resources/                                         |

### **Lookups Referenced**

The following table describes the customized properties referenced in the integration. For more information about the lookup properties, refer to Chapter 6: Configuring Lookups, Error Handling, and Email Notifications.

| DVM                  | Property                                  |
|----------------------|-------------------------------------------|
| OUTL-BRT-            | • notification.type.email                 |
| NMS_OFSC_ConfigProps | notification.type.chat                    |
|                      | • nms.crew.outOfRange                     |
|                      | <ul> <li>nms.crew.isAvailForOp</li> </ul> |
|                      | nms.crew.isMobileIntegrated               |
|                      | ofsc.resourceType.FieldResource           |

### **Resources 'Crew' Route (Oracle Field Service Initiated)**

This integration process is used to receive resource activate or deactivated details from Oracle Field Service and update corresponding details to Oracle Utilities Network Management System.

The following diagram shows a graphical representation of the Resource Activated/ Deactivated integration process.

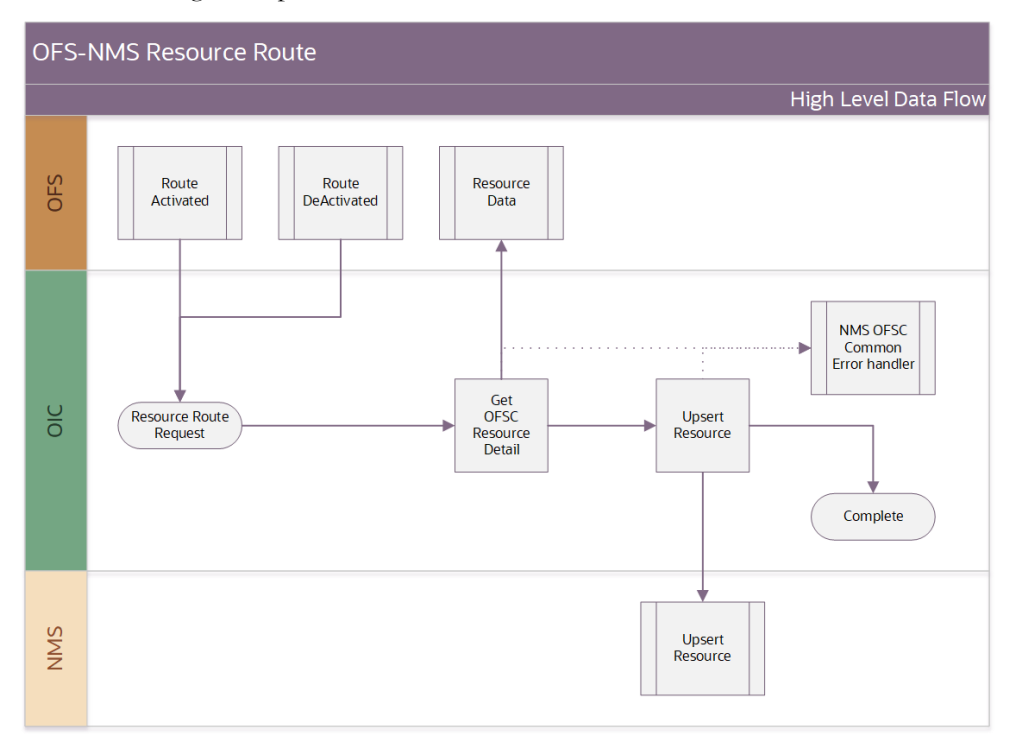

#### **Business Processing**

The integration process includes the following activities:

- Oracle Field Service sends the Resource Activated/Deactivated Details request to the Oracle Utilities OFSC NMS Resource Route integration process deployed on Oracle Integration Cloud.
- 2. Oracle Utilities OFSC NMS Resource Route process transforms the incoming resource data using resource details from Oracle Field Service for Oracle Utilities Network Management System.
- 3. Any errors are captured through global fault handler.
- 4. An optional email notification with error details are sent to the users configured in the OUTL-BRT-NMS\_OFSC\_Email\_ID lookup.
- Email notification is optional. Configure the property name email.flag in the OUTL-BRT-NMS\_OFSC\_ConfigProps Lookup to 'true' to receive email notification when errors are encountered.

### **Technical Details**

The following table describes the integration processes and the respective Oracle Utilities Network Management System and Oracle Field Service artifacts used in this integration process.

| Artifacts                | Value                                    |
|--------------------------|------------------------------------------|
| Integration Process Name | Oracle Utilities OFSC NMS Resource Route |
| Integration Package Name | outl.ba.nms_ofsc_fieldwork.1_0_0         |
| OFSC Event               | • routeActivated                         |
|                          | • routeDeactivated                       |
| OFSC BO/Operation        | Resource/Get Resource                    |
| NMS REST URI             | /nms-ofs/rest/v1/crews/{crewId}/shift    |

### Lookups Referenced

The following table describes the customized properties referenced in the integration. For more information about the lookup properties, refer to Chapter 6: Configuring Lookups, Error Handling, and Email Notifications.

| DVM                               | Property                                                                                       |
|-----------------------------------|------------------------------------------------------------------------------------------------|
| OUTL-BRT-<br>NMS_OFSC_ConfigProps | <ul><li>notification.type.email</li><li>notification.type.chat</li><li>source.system</li></ul> |

### **Common Error Handler**

This integration process is used to send email notification in case of errors in Oracle Integration Cloud.

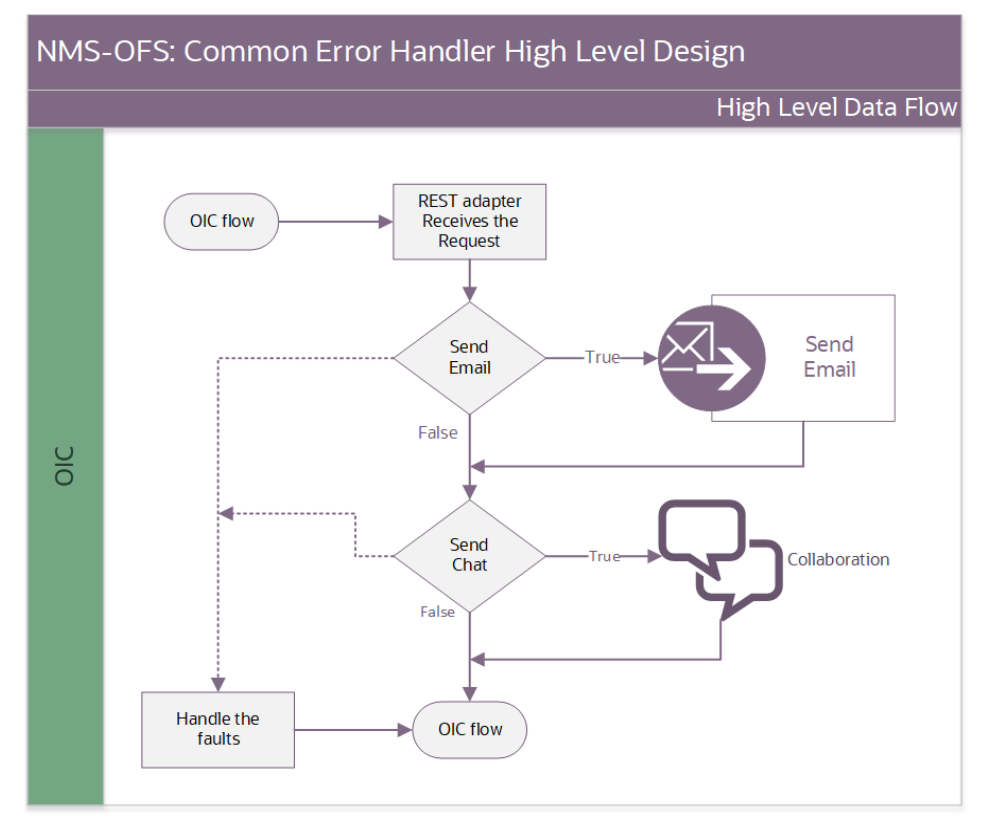

The following diagram shows a graphical representation of the Common Error Handler integration process.

### **Business Processing**

The integration process includes the following activities:

- This process is invoked from other Oracle Integration Cloud flows internally when an error occurs in any of the integration process from global error handler. Common Error Handler flow is triggered.
- 2. Rest adapter receives the request and processes it based the property name email.flag in the OUTL- BRT-NMS\_OFSC\_ConfigProps lookup. Email notification will be sent.

### **Technical Details**

The following table describes the integration processes and the respective Oracle Utilities Network Management System and Oracle Field Service artifacts used in this integration process.

| Artifacts                | Value                                          |
|--------------------------|------------------------------------------------|
| Integration Process Name | Oracle Utilities NMS OFSC Common Error Handler |
| Integration Package Name | outl.ba.nms_ofsc_fieldwork.1_0_0               |

### Lookups Referenced

The following table describes the customized properties referenced in the integration. For more information about the lookup properties, refer to Chapter 6: Configuring Lookups, Error Handling, and Email Notifications.

| DVM                  | Property                  |
|----------------------|---------------------------|
| OUTL-BRT-            | notification.type.email   |
| NMS_OFSC_ConfigProps | notification.type.chat    |
|                      | • notification.email.flag |
|                      | notification.chat.flag    |

### **Chat Notification**

This integration process is used to send chat notification in case of errors in Async Oracle Integration Cloud flows.

The following diagram shows a graphical representation of the Chat Notification integration process.

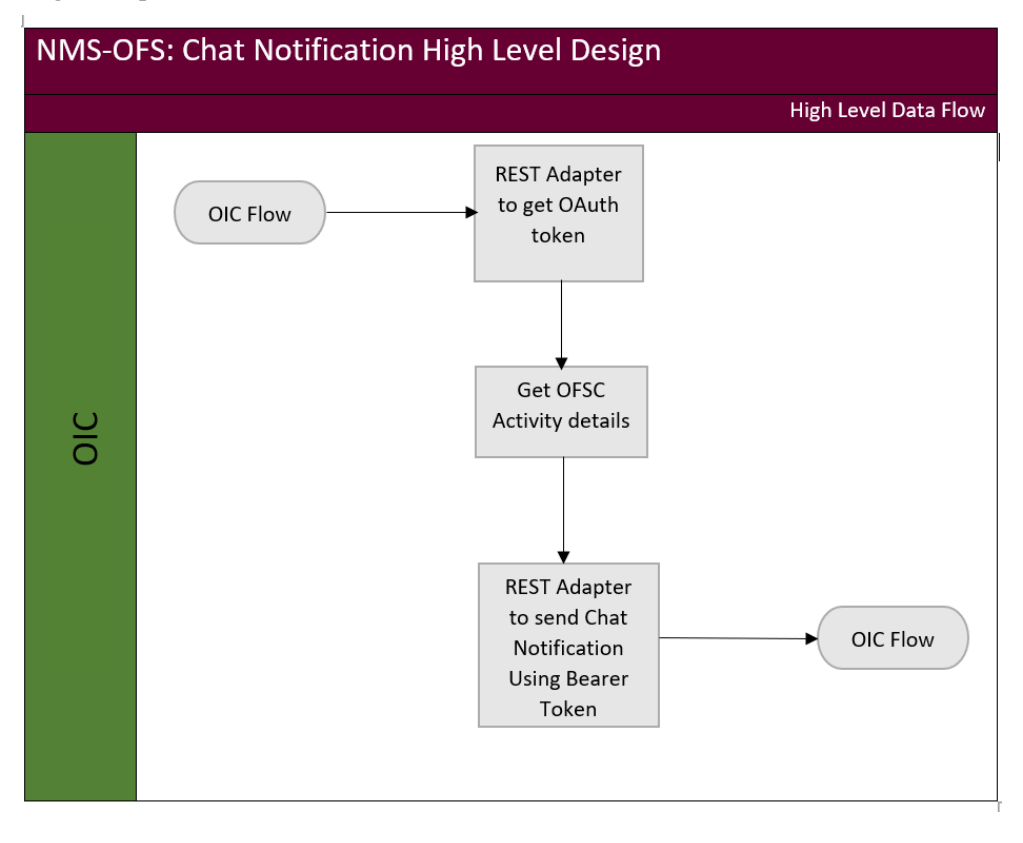

### **Business Processing**

The integration process includes the following activities:

1. This process is invoked from Common Error Handler flow internally when an error occurs in any of the Async integration process in Common Error Handler flow based the property name aysncErrorChatNotification.flag in the OUTL- BRT-NMS\_OFSC\_ConfigProps lookup Chat Notification flow is triggered.

- 2. In Chat Notification flow, Rest adapter receives the request and processes it to get OAuth token.
- 3. Resource ID is fetched using GetActivityDetailsFromOFSC is triggered based on activityId from input.
- 4. Rest Adapter receives the request and uses the Bearer token from the OAuth response and triggers the chat API.

### **Technical Details**

The following table describes the integration processes and the respective Oracle Utilities Network Management System and Oracle Field Service artifacts used in this integration process.

| Artifacts                | Value                                       |
|--------------------------|---------------------------------------------|
| Integration Process Name | Oracle Utilities NMS OFSC Chat Notification |
| Integration Package Name | outl.ba.nms_ofsc_fieldwork.1_0_0            |

### Lookups Referenced

The following table describes the customized properties referenced in the integration. For more information about the lookup properties, refer to Chapter 6: Configuring Lookups, Error Handling, and Email Notifications.

| DVM                               | Property                                                                          |
|-----------------------------------|-----------------------------------------------------------------------------------|
| OUTL-BRT-<br>NMS_OFSC_ConfigProps | <ul><li>notification.chat.assertion</li><li>notification.chat.grantType</li></ul> |

# Chapter 3

# Configuring Oracle Utilities Network Management System

This chapter elaborates about the configuration of about various data, messages and catalog for the integration used by Oracle Utilities Network Management System. It includes the following sections:

- Configuring Admin Data in Network Management System
- Adding Oracle Integration Cloud Certificates

## **Configuring Admin Data in Network Management System**

To configure the Oracle Utilities Network Management System setup for the integration:

- 1. Login to Oracle Utilities Network Management System.
- 2. Generate the certificates. Refer to the Adding Oracle Integration Cloud Certificates section for more details.
- 3. To establish the communication from Oracle Utilities Network Management System to Oracle Integration Cloud, update the NMS DB table with Oracle Integration Cloud details.

| Table Name: ces_parameters                       | Update the value with OIC flow end point url<br><https: <br="" api="" hostname:port="" ic="" integration="" v1="">flows/rest/OUTL-BA-<br/>NMS_OFSC_ACTIVITY_PROCES/1.0&gt; where the<br/>app like MWM%' and attrib='mwm.url'</https:> |
|--------------------------------------------------|----------------------------------------------------------------------------------------------------|
|                                                  | Update the value with <oic username=""> where the app<br/>like 'MWM%' and attrib=' mwm.username'</oic>                                                                                                    |
|                                                  | Update the value with <oic password=""> where the app<br/>like 'MWM%' and attrib=' mwm.password'</oic>                                                                                                    |
|                                                  | Update the value as <false> where the app like<br/>'MWM%' and attrib=' config.suppress_ws_errors'</false>                                                                                                    |
| 4. Update the NMS DB table to Management System. | send more call details from Oracle Utilities Network                                                                                                    |

| Table Name: ces parameters   | Undate the value with '< max number of call to send |
|------------------------------|-----------------------------------------------------|
| rable rvanie. ees_parameters |                                                     |
|                              | from NMS>'where the app like 'MSWM%' and            |
|                              | attrib=' config.call_send_limit'                    |

Note that the nms-ofs package should be deployed in the Oracle Utilities Network Management System environment to access the NMS REST APIs.

## Adding Oracle Integration Cloud Certificates

Add the Oracle Integration for Cloud certificate to the Oracle Utilities Network Management System stores wherever applicable to send transactions to the Oracle Integration Cloud layer.

For more information about configuration, refer to the Oracle Utilities Network Management System documentation at:

https://docs.oracle.com/cd/E72219\_01/documentation.html

# Chapter 4

# **Configuring Oracle Field Service**

This chapter includes information about the following:

- Configuring Oracle Field Service
- Configuring Network Management System Priority

# **Configuring Oracle Field Service**

The necessary Oracle Field Service configuration information is available in Oracle Field Service Configurations for Oracle Utilities Network Management System Integration to Oracle Field Service Setup Guide at:

https://docs.oracle.com/en/industries/utilities/integrations-index.html

# **Configuring Network Management System Priority**

Priority is mapped from Oracle Utilities Network Management System to Oracle Field Service in the nms\_priority property.

For information about configuring Activity Priority to assign an urgent activity, refer to the Oracle Field Service documentation.

# Chapter 5

# Importing, Configuring, and Testing Integration Connections

This chapter explains in detail the process for importing the connections, packages, and files needed for the integration and the configuration of these connections imported through the packages. After a successful import and configuration the chapter lists out steps to help test the connections. It includes the following sections:

- Importing the Oracle Integration Cloud Package from Oracle Cloud Marketplace
- Verifying the Package Import
- Configuring Connections in Oracle Integration Cloud
- Configuring Agent (if applicable)
- Setting up Certificates for Security

# Importing the Oracle Integration Cloud Package from Oracle Cloud Marketplace

All integration points are shipped as part of single package (.par) file.

To import a pre-built integration from Oracle Cloud Marketplace:

1. Launch the Oracle Cloud Marketplace portal.

https://cloudmarketplace.oracle.com/marketplace/en\_US/homePage.jspx

- 2. Click Applications.
- 3. Search for "Oracle Utilities Network Management System".
- 4. Browse through the list of applications and select the pre-built integration package to import.
- 5. Click GetApp.
- 6. Review and accept "Oracle Standard Terms and Restrictions".
- 7. Click Next. My Oracle Support portal opens.
- 8. Download the integration package from My Oracle Support.
- 9. When prompted, select the server where the pre-built integration file should be uploaded.

The pre-built integration is imported as a package file that is visible on the **Packages** page in Oracle Integration Cloud.

10. On the **Integrations** page, the individual integrations of the imported package file that are designated with a BUILT BY ORACLE message are displayed.

**Important!** This note is applicable only for existing customers. Make sure to take a backup of the existing package and lookups and perform the cleanup before proceeding with the new package import. The cleanup includes deactivating the existing flows in this package and deleting the package, connections, lookups and libraries used in the integration.

To import a package in Oracle Integration Cloud:

- 1. Login to Oracle Integration Cloud.
- 2. Navigate to Integrations > Designer > Packages.
- 3. Click Import.
- 4. Select the .par file downloaded from Oracle Cloud Marketplace.
- 5. Verify if the package is imported is successfully.

# Verifying the Package Import

To verify the package import was successful:

- 1. Verify whether the following integrations are imported successfully.
  - Oracle Utilities NMS OFSC Activity Process
  - Oracle Utilities OFSC NMS Activity Update

- Oracle Utilities OFSC NMS Event Details Update
- Oracle Utilities OFSC NMS Failed Equipment Update
- Oracle Utilities NMS OFSC Admin Sync
- Oracle Utilities OFSC NMS Resources Sync
- Oracle Utilities OFSC NMS Resource Create Update
- Oracle Utilities OFSC NMS Resource Route
- Oracle Utilities NMS OFSC Common Error Handler
- Oracle Utilities NMS OFSC Chat Notification
- 2. Verify if the following connections are in place.
  - Oracle Utilities REST NMS Outbound for NMS-OFSC
  - Oracle Utilities REST OFSC for NMS-OFSC
  - Oracle Utilities OFSC for NMS-OFSC
  - Oracle Utilities REST NMS for NMS-OFSC
  - Oracle Utilities REST Error Handler for NMS-OFSC
  - Oracle Utilities REST OFSC Chat for NMS-OFSC
- 3. Make sure that the following look ups are imported successfully.
  - OUTL-BRT-NMS\_OFSC\_Email\_ID
  - OUTL-BRT-NMS\_OFSC\_ConfigProps
  - OUTL-BRT-NMS\_OFSC\_InstanceIDToBucket
  - OUTL-BRT-NMS\_OFSC\_ActivityType
  - OUTL-BRT-NMS\_OFSC\_ActivityStatus
  - OUTL-BRT-NMS\_OFSC\_ActivityStatusChange

### **Configuring Connections in Oracle Integration Cloud**

After the packages are imported and verified, configure the respective connections. This section describes the procedure to set up the following connections:

- Oracle Utilities REST NMS Outbound for NMS-OFSC
- Oracle Utilities REST OFSC for NMS-OFSC
- Oracle Utilities OFSC for NMS-OFSC
- Oracle Utilities REST NMS for NMS-OFSC
- Oracle Utilities REST Error Handler for NMS-OFSC
- Oracle Utilities REST OFSC Chat for NMS-OFSC

# Configuring the Oracle Utilities REST NMS Outbound for NMS-OFSC Connection

This connection is used to communicate with Oracle Utilities Network Management System using the REST adapter.

To configure the Oracle Utilities REST NMS Outbound for NMS-OFSC connection:

- 1. Login to Oracle Utilities Network Management System.
- 2. On the **Security policy** tab, select the **Basic Authentication** token policy.

**Note**: Since REST is configured as a trigger role, do not configure any URL.

### **Configuring Oracle Utilities REST OFSC for NMS-OFSC**

This connection is used to sync invoke OFSC API using the REST adapter. It is used in the Admin Sync flow inbound to Oracle Field Service.

Configure the Oracle Utilities REST OFSC for NMS-OFSC connection with required details:

- 1. From the Connection Type drop-down list, select REST API Base URL.
- 2. Select the TLS Version as **TLSV1.2**.
- 3. Enter "https://api.etadirect.com/rest" in the Connection URL field.
- 4. From the Security Policy drop-down list, select Basic Authentication.
- 5. Configure the client ID and client secret in the **Username** and **Password** fields respectively from the Oracle Field Service application.

Username should be in the following format: Client\_id@instance id

- 6. On the **Connection** page, enter the **username** and **password**. Click **Test**.
- 7. After the connection is tested successfully, click Save.

### **Configuring Oracle Utilities OFSC for NMS-OFSC**

This connection is used to communicate with Oracle Field Service using the Oracle Field Service adapter.

Configure the Oracle Field Service connection with the required details:

- 1. Enter the API URL in the Oracle Field Service **API URL** field.
- 2. Enter the Instance ID.
- 3. From the **Security Policy** drop-down list, select **Basic Authentication**.
- 4. On the **Connection** page, enter the **username** and **password**. Click **Test**.

**Note**: Make sure to configure the client and client secret part of the username and password. Retrieve them by logging into Oracle Field Service.

5. After the connection is tested successfully, click Save.

### Configuring Oracle Utilities REST NMS for NMS-OFSC

This connection is used to communicate with Oracle Field Service using REST adapter.

Configure the Oracle Field Service connection with the required details:

- 1. Enter the API URL in the Oracle Field Service API URL field.
- 2. Enter the Instance ID.
- 3. From the Security Policy drop-down list, select Basic Authentication.
- 4. On the **Connection** page, enter the **username** and **password**. Click **Test**.

**Note**: Make sure to configure the client and client secret part of the username and password. Retrieve them by logging into the Oracle Field Service application.

5. After the connection is tested successfully, click Save.

### **Configuring Oracle Utilities REST Error Handler for NMS-OFSC**

This connection is used to as trigger within Oracle Integration Cloud using the REST adapter.

To configure the connection:

- 1. Select Basic Authentication and Role as Trigger.
- 2. Click Save.

### Configuring Oracle Utilities REST OFSC Chat for NMS-OFSC

This connection is used to as trigger within Oracle Integration Cloud using the REST adapter.

To configure the connection:

- 1. From the Connection Type drop-down list, select REST API Base URL.
- 2. Select the TLS Version as "TLSV1.2".
- 3. Enter "https://api.etadirect.com" in the Connection URL field.
- 4. From the **Security Policy** drop-down list, select **Basic Authentication**.
- 5. Configure the client ID and client secret in the **Username** and **Password** fields respectively from the Oracle Field Service application.

Username should be in the following format: Client\_id@instance id

- 6. On the Connection page, enter the username and password. Click Test.
- 7. After the connection is tested successfully, click **Save**.

# **Configuring Agent (if applicable)**

Create an agent group in Oracle Integration Cloud and install agent on the on-premises server before creating/activating an integration in which messages are exchanged between the on-premises applications and Oracle Integration Cloud. The agent related configurations are needed only if the server points to an on-premises application.

This section includes:

- Possible Combinations
- Creating an Agent Group
- Downloading Agent Installer
- Installing On-Premises Agent

### **Possible Combinations**

The possible combination of an agent group is:

Oracle Field Service on-premises and Oracle Field Service

### Creating an Agent Group

Create an agent group in Oracle Integration Cloud before running the agent installer. When the on-premises agent is installed in the environment, the on-premises agent is associated with the agent group identifier. Only one on-premises agent can be associated with an agent group.

For a single Oracle Integration Cloud instance, you can create up to five agent groups. Creating the agent group also creates the necessary queues required for message exchange.

To create an agent group:

- 1. Login to Oracle Integration Cloud.
- 2. On the **Home** page, click **Agents**.
- 3. Click Create Agent Group.
- 4. Enter the following information:
  - Agent Group Name
  - Identifier

Note: The agent group name and identifier must be same.

- Agent Type: "Connectivity Agent"
- Description
- 5. Click Create.

### **Downloading Agent Installer**

Download the agent installer from Oracle Integration Cloud and run the installer to install the on-premises agent in your local environment. During the installation, associate the agent with the Agent Group Identifier generated when creating an agent group in Oracle Integration Cloud.

For more information on agent installer, see:

https://docs.oracle.com/en/cloud/paas/ integration-cloud/integrations-user/ downloading-and-running-premises-agentinstaller. html

### Installing On-Premises Agent

To install an on-premises agent:

- 1. Login to Oracle Integration Cloud.
- 2. On the **Home** page, click **Agents**.
- 3. Click Download.
- 4. Select Connectivity Agent.
- 5. Select **Save File** when prompted to save the file to a directory location on your onon-premises host.
- 6. Navigate to that directory and unzip **oic\_connectivity\_agent.zip**.
- 7. Change the file permissions to be executable.
- 8. Download the Oracle Utilities Network Management System certificate and upload by running the below command from agent home directory.

keytool -import -file directoryPath/sample.crt -alias SampleCert keystore <Agent Home>/agenthome/agent/cert/keystore.jks

- 9. Modify **InstallerProfile.cfg** to include the following information.
  - a. Provide the oic\_URL value with the OIC SSL host name.

For example: https://OIC\_host:OIC\_port

- b. Provide the agent\_GROUP\_IDENTIFIER. It should be the agent group created in Oracle Integration Cloud.
- c. Set the proxy parameters if the connectivity agent is used with a proxy in the onpremises environment.
- d. Set the JAVA\_HOME property to the directory/folder where JDK is installed.

Note: Before running the connectivity agent installer, perform the steps in the link below. https://docs.oracle.com/en/cloud/paas/integration-cloud/utilitiesadapters/you-begin-setting-oracle-utilities-adapter.html#GUID-7F770AD1-5B87-4C62-968A-3AB30D043835

e. Run the connectivity agent installer from the command prompt.

java -jar connectivityagent.jar

- f. Provide the Oracle Integration Cloud credentials when prompted.
- g. Wait for a successful installation message to appear.

After the installation is complete, an agent instance is created to interact with Oracle Integration Cloud.

To verify if the agent instance was created:

- 1. Navigate to the Agents page in Oracle Integration Cloud.
- 2. Check if the agent count for your **Agent Group** is increased by one.
- 3. Click the number to view the agent details.

For more details, refer to Oracle Integration Cloud documentation at https://docs.oracle.com/en/cloud/paas/integration-cloud-service/index.html.

### Setting up Certificates for Security

**Important!** Skip this section if there are valid CA certificates for the integration.

If there no valid certificates for this integration, download the Oracle Field Service/ Oracle Utilities Network Management System certificates and upload them to Oracle Integration Cloud to handshake with Oracle Field Service/Oracle Utilities Network Management System.

To download the Oracle Field Service/Oracle Utilities Network Management System certificate:

- 1. Login to Oracle Utilities Network Management System/Oracle Field Service.
- 2. Click the URL on the top-left corner.
- 3. On the **Security** tab, click **View Certificate**.
- 4. On the **Details** tab, click **Export**.
- 5. Save the certificate.

To upload the certificate to Oracle Integration Cloud:

- 1. Login to Oracle Integration Cloud with Admin credentials.
- 2. Navigate to Settings > Certificates.
- 3. On the **Certificate** window, click **Upload**.
- 4. Select **Certificate Type** as **Trust Certificate**.
- 5. Provide the Certificate Alias Name.
- 6. Select the certificate to upload.
- 7. Click Upload.

# Chapter 6

# Configuring Lookups, Error Handling, and Email Notifications

This chapter focuses on the lookups configuration, handling business and technical errors, sending email notifications, and customizations in this integration. It includes the following sections:

- Configuring Lookups
- Error Handling
- Email Notifications

# **Configuring Lookups**

| Lookup Name                                | Integration Name                                                                                                    | Purpose                                                                       |
|--------------------------------------------|----------------------------------------------------------------------------------------------------|-------------------------------------------------------------------------------|
| OUTL-BRT-<br>NMS_OFSC_Email_ID             | Oracle Utilities NMS OFSC Common Error Handler (1.0)                                                                                                    | Provide the email information to send the error                               |
| OUTL-BRT-NMS_OFSC_<br>ConfigProps          | <ul> <li>Oracle Utilities NMS OFSC Activity Process</li> <li>Oracle Utilities NMS OFSC Admin Sync</li> <li>Oracle Utilities NMS OFSC Chat Notification</li> <li>Oracle Utilities NMS OFSC Common Error Handler</li> <li>Oracle Utilities OFSC NMS Activity Create</li> <li>Oracle Utilities OFSC NMS Activity Update</li> <li>Oracle Utilities OFSC NMS Resource Create Update</li> <li>Oracle Utilities OFSC NMS Resource Route</li> <li>Oracle Utilities OFSC NMS Resource Sync</li> </ul> | Generic properties used in the<br>integrations business logic and<br>mappings |
| OUTL-BRT-NMS_OFSC_<br>InstanceIDToBucket   | <ul><li>Oracle Utilities NMS OFSC Activity Process</li><li>Oracle Utilities OFSC NMS Activity Update</li></ul>                                                                                                    | Name of the corresponding NMS and OFS instance                                |
| OUTL-BRT-NMS_OFSC_<br>ActivityType         | Oracle Utilities NMS OFSC Activity Process                                                                                                    | Activity type in value match in NMS and OFS instance                          |
| OUTL-BRT-NMS_OFSC_<br>ActivityStatus       | Oracle Utilities OFSC NMS Activity Update                                                                                                    | OFS Event Type in regards to<br>NMS Activity Status and action<br>required    |
| OUTL-BRT-NMS_OFSC_<br>ActivityStatusChange | Oracle Utilities NMS OFSC Activity Process                                                                                                    | NMS Activity and Event Status<br>translations to OFSC new<br>activity status  |

The following table lists the lookups that are part of this integration.

### **Editing Lookups**

To edit a lookup:

- 1. Login to Oracle Integration for Cloud.
- 2. Navigate to Integrations > Designer > Lookups.
- 3. Select the lookup to edit.
- 4. Make the necessary changes.
- 5. Click **Save** and **Close**.

# **Configuration Properties**

Below are the lookup properties that can be defaulted in the integration.

| Look | up: | OUTL | -BRT-NM | IS_OFSC | _Email_ID |
|------|-----|------|---------|---------|-----------|
|------|-----|------|---------|---------|-----------|

| Property Name | Value                                     | Description                                      |
|---------------|-------------------------------------------|--------------------------------------------------|
| from          | nms-ofsc-<br>administrator@yourdomain.com | Specify where the error email will be sent from. |
| to            | mailID@yourdomain.com                     | Specify where the error email will be sent to.   |

| Property Name                                      | Value                                                                                  | Description                                                                                                    |
|----------------------------------------------------|----------------------------------------------------------------------------------------|----------------------------------------------------------------------------------------------------|
| ofsc.bucket                                        | OHMeter                                                                                | Default value                                                                                                    |
| source.system                                      | NMS                                                                                    | Used in several<br>integrations to denote<br>where the request is<br>coming or going to.                                             |
| activities.linkType                                | related_activity2                                                                      | Default value                                                                                                    |
| failedEquipment.props                              | ITEM_TEXT<br>SERIAL_TEXT<br>VOLT_TEXT<br>RATING_TEXT<br>TYPE_TEXT<br>SECONDARY_VOLTAGE | The form formats of the<br>failedEquipment in<br>OFSC. This property is<br>phased out with NMS<br>Admin data in the next<br>release. |
| failedEquipment.enumProps                          | MANUF_TEXT<br>RATING_UNITS_OM<br>THREE_PH_TOGGLE<br>SINGLE_PH_TOGGLE                   | Denote what properties<br>require extra processing<br>in OFSC to complete the<br>form format.                                        |
| failedEquipment.dateProps                          |                                                                                        | Property is not used in current release.                                                                                             |
| ofs.language                                       | en                                                                                     | Default value of OFSC request for language.                                                                                          |
| workSkill.sharing.default                          | summary                                                                                | Default value                                                                                                    |
| workSkillProperty.type.default                     | string                                                                                 | Default value                                                                                                    |
| workSkillProperty.entity.default                   | activity                                                                               | Default value                                                                                                    |
| workSkillProperty.gui.default                      | text                                                                                   | Default value                                                                                                    |
| workSkillProperty.nameSuffix.<br>default           | needed                                                                                 | Default value                                                                                                    |
| workSkillCond.actvtySameSkill<br>MaxWorker.default | 1                                                                                      | Default value                                                                                                    |
| workSkillCond.function.default                     | in                                                                                     | Default value                                                                                                    |

### Lookup: OUTL-BRT-NMS\_OFSC\_ConfigProps

Configuring Lookups, Error Handling, and Email Notifications 6 - 3 Oracle Utilities Network Management System Integration to Oracle Field Service Configuration Guide

| Property Name                         | Value                                           | Description                                                                                 |
|---------------------------------------|-------------------------------------------------|---------------------------------------------------------------------------------------------|
| activeFlag.default                    | true                                            | Default value                                                                               |
| bucket.timeZone.default               | America/New_York                                | Default time zone in OFS                                                                    |
| parentBucket.default                  | UGBU                                            | Default value                                                                               |
| activity.dateTimeFormat.default       | [Y0001]-[M01]-[D01]<br>[h1]:[m01] [PN]          | Default datetime format<br>in OFS                                                           |
| ofsc.controlZone                      | 3                                               | Default value                                                                               |
| ofsc.useControlZoneFromNMS            | true                                            | Default value                                                                               |
| ofsc.resourceDetail.loopLimit         | 100                                             | The amount of OFS<br>resource read at once<br>during traversing all<br>resources.           |
| ofsc.workZone.default.NMSncg<br>Class | 4802                                            | Default work bucket value in NMS                                                            |
| ofsc.workZone.default.status          | true                                            | Default value for a work<br>zone status                                                     |
| ofsc.workZone.default.travelArea      | sunrise_enterprise                              | Default value for a work<br>zone travel area                                                |
| ofsc.workZone.default.Fuzzy<br>Type   | NO_OUTAGE                                       | NMS value for work zone during sync process                                                 |
| failedEquipment.nms.tableName         | PICKLIST_INFO_EQ_<br>FAIL                       | Failed Equipment<br>schema name in NMS<br>Admin data                                        |
| nms.crew.outOfRange                   | false                                           | Default flag during crew<br>updates in NMS                                                  |
| nms.crew.isAvailForOp                 | true                                            | Default flag during crew<br>updates in NMS                                                  |
| nms.crew.isMobileIntegrated           | true                                            | Default flag during crew<br>updates in NMS                                                  |
| .notification.chat.assertion          | {JWT_Token}                                     | jwt token received from<br>creating assertion and<br>used to request an OFS<br>Access Token |
| notification.chat.grant_type          | urn:ietf:params:oauth:grant-<br>type:jwt-bearer | Grant Type used in<br>conjunction with jwt<br>token to request and OFS<br>Access Token      |
| ofsc.resourceType.FieldResource       | field_resource                                  | Value of OFS<br>ResourceType used when<br>sending to NMS                                    |
| aysncErrorChatNotification.flag       | false                                           | Denotes if chat<br>notification to be sent.                                                 |

| Property Name                          | Value      | Description                                        |
|----------------------------------------|------------|----------------------------------------------------|
| notification.type.chat                 | chat       | Default value                                      |
| notification.type.email                | email      | Default value                                      |
| notification email.flag                | true       | Denotes if the error email will be sent.           |
| notification chat.flag                 | true       | Denotes if a chat will be initiated upon an error. |
| ofsc.isScheduledForPreAssigned<br>Crew | true       | Default value                                      |
| ofsc.setPositionInRoute                | notOrdered | Default value                                      |

### Lookup: OUTL-BRT-NMS\_OFSC\_ InstanceIDToBucket

| NMS_InstanceID | OFSC_BucketID | NMS_InstanceURL                                                 | Description |
|----------------|---------------|-----------------------------------------------------------------|-------------|
| NMS            | OHMeter       | https://<br>msp52366.us.oracle.c<br>om:7202/nms-ofs/<br>rest/v1 |             |

### Lookup: OUTL-BRT-NMS\_OFSC\_ActivityType

| NMS_ActivityType | OFSC_ActivityType | Description   |
|------------------|-------------------|---------------|
| NMS_Trouble      | NMS_Trouble       | Default value |

### Lookup: OUTL-BRT-NMS\_OFSC\_ActivityStatus

| OFSC_EventType        | NMS_<br>ActivityStatus | NMS_ActionCode | Description |
|-----------------------|------------------------|----------------|-------------|
| activityCreated       | Initial                | CREATE         |             |
| activityStarted       | STARTED                | UPDATE         |             |
| activitySuspended     | SUSPENDED              | UPDATE         |             |
| activityNotDone       | CANCELLED              | UPDATE         |             |
| activityCompleted     | COMPLETE               | UPDATE         |             |
| activityCanceled      | CANCELLED              | UPDATE         |             |
| activityUpdated       |                        | UPDATE         |             |
| activityMoved         | DISPATCHED             | UPDATE         |             |
| activityTravelStarted | EN_ROUTE               | UPDATE         |             |

| OFSC_EventType            | NMS_<br>ActivityStatus | NMS_ActionCode | Description |
|---------------------------|------------------------|----------------|-------------|
| activityTravel<br>Stopped | DISPATCHED             | UPDATE         |             |

### Lookup: OUTL-BRT-NMS\_OFSC\_ActivityStatusChange

| NMS_Activity<br>EventStatus | NMS-OFSC<br>ActivityStatus | OFSC_<br>ActivityStatusNew                              | Description |
|-----------------------------|----------------------------|---------------------------------------------------------|-------------|
| STARTED:SUS                 |                            | suspended                                               |             |
| SUSPENDED:SUS               |                            | suspended                                               |             |
|                             | CANCELLED:<br>started      | notdone                                                 |             |
|                             | CANCELLED:<br>enroute      | notdone                                                 |             |
|                             | CANCELLED:<br>cancelled    | ERROR:Activity<br>already in cancelled<br>status in OFS |             |
|                             | CANCELLED:<br>notdone      | ERROR:Activity<br>already in notdone<br>status in OFS   |             |
|                             | CANCELLED:<br>completed    | ERROR:Activity<br>already in completed<br>status in OFS |             |
|                             | CANCELLED:                 | ERROR:No matching<br>OFS activity status<br>found       |             |
|                             | CANCELLED: pending         | cancelled                                               |             |

# **Error Handling**

This section provides information about the different ways used to handle errors in the integration and also resubmitting the instances after rectifying the errors.

- Error Handling Ways
- Resubmitting the Error Instances in Oracle Integration Cloud

### **Error Handling Ways**

In this integration, the errors are handled in different ways due to the limitation of Oracle Integration Cloud.

- Synchronous Flow Error Handling
- Asynchronous Flow Error Handling

### Synchronous Flow Error Handling

As part this error handler the errors are sent back to global fault handler and the respective system via Common Error Handler flow.

#### **Technical Fault**

This fault occurs when there is a data mismatch or any Xpath related error. On this error, the flow immediately goes to global fault handler and the fault is sent back to the respective system.

#### Remote Fault

This fault occurs when the target system is down. When this error occurs the flow immediately goes to global fault handler and the fault is sent back to the respective system.

#### **Business Fault**

This fault occurs only when the business fault occurs in the target system due to invalid data. When this error occurs, the fault is sent back to the respective system as part of immediate response.

### Asynchronous Flow Error Handling

#### **Technical Fault**

This fault occurs when there is a data mismatch or any Xpath related error. When this error occurs, the flow immediately goes to global fault handler and an optional email to the respective user is sent via Common Error Handler flow.

#### **Remote Fault**

This fault occurs when the target system is down. When this error occurs, the flow immediately goes to global fault handler and an optional email is sent to the respective user.

#### **Business Fault**

This fault occurs only when the business fault occurs in the target system due to invalid data. When this error occurs the flow immediately goes to global fault handler and an optional email is sent to the respective user.

### **Resubmitting the Error Instances in Oracle Integration Cloud**

In this integration, the flows initiated are asynchronous flows. The **Resubmit** option is available only for asynchronous flows.

To resubmit the error instances in Oracle Integration Cloud:

- 1. Login to Oracle Integration Cloud.
- 2. Navigate to Integrations > Monitoring > Errors.
- 3. Select the integration to resubmit.
- 4. Click the **Resubmit** icon.

## **Email Notifications**

This pre-built integration includes a configurable email notification.

To receive an email notification:

- 1. Login to Oracle Integration Cloud.
- 2. Navigate to Integrations > Designer > Lookups.
- 3. Edit the OUTL-BRT-NMS\_OFSC\_ConfigProps lookup.

Change the email.flag property value to 'true'.

- 4. Edit the OUTL-BRT-NMS\_OFSC\_Email\_ID lookup.
  - a. In the from field, enter the email ID to receive an email from.
  - b. In the to field, enter the email ID to send the email to.
  - c. In the **Email\_Id** field, provide the comma separated email IDs.

Note: In the OUTL-BRT-NMS\_OFSC\_Email\_ID lookup, do not edit the values provided in the **Recipient** column.

# Chapter 7 Customizations

This chapter describes options for customizing the integration to meet specific business requirements, including:

Adding New Mappings ٠

## Adding New Mappings

To add a new mapping for the elements available in the Oracle Integration Cloud application schema, the pre-built integration provides a customization template for all the integration flows.

As the Integration is delivered as business accelerator, the base integration flow cannot be edited and they need to clone the existing integration flow to add any customizations to the existing xsl mapper files.

The supported cases are:

- Case1: In the Oracle Utilities Network Management System application schema, elements exist but are not mapped in the Oracle Integration Cloud pre-built integration.
- Case2: In Oracle Utilities Network Management System, properties exist but are not mapped in the Oracle Integration Cloud pre-built integration.

This section provides the steps to add a new mapping using the import xsl.

In this integration, Oracle Utilities Network Management System is the source and Oracle Field Service is the target.

To add custom mappings in Oracle Integration Cloud layer:

- 1. Login to Oracle Integration Cloud.
- 2. Identify the integration to add custom mappings.
- 3. Clone the integration.

For instructions to clone the integration, refer to the **Customizations** section in Oracle Field Service Configurations for Oracle Utilities Network Management System Integration to Oracle Field Service Setup Guide included in this release.

- 4. Export the respective cloned integration from Oracle Integration Cloud to your local machine.
- 5. Unzip the .iar file and identify the mapping/xsl file in which the custom mappings have to be added.
- 6. This integration has all mappers as import xsl. To add any new mapping, edit the respective mapper/xsl file.

Note: Mappings cannot be added using the Mapper Design view.

- 7. In all integration mappings, a template is added under every complex element. Any custom elements under that complex element can be added directly in the template provided.
- 8. Add the mapping under the respective customization template. Save the changes.
- 9. In Oracle Integration Cloud, click the integration to add the mapping for an extra element. Select the respective map activity.
- 10. Click Import and upload the updated mapper/xsl file.
- 11. Save and close and activate the integration to reflect the custom mappings.

Following is the list of integrations and the respective mappers/xsls with customization templates defined.

Every integration process (.iar) file has a folder structure after exporting and unzipping it. Mappings/xsls are found under the **Resources** folder.

For example:

<integration\_process\_identifier\_name>\icspackage\project\<integration\_process\_iden tifier\_name>\resources\<processor\_xxx>\<resourcegroup\_xxx>\<req\_xxx.xsl>

| Integration process folder path/<br>mapping name                                                                                          | XSL file relative path                                                                                                    |
|----------------------------------------------------------------------------------------------------|----------------------------------------------------------------------------------------------------|
| OUTL-BA-<br>NMS_OFSC_ACTIVITY_PROCES<br>_01.00.0000\icspackage\project\<br>OUTL-BA-<br>NMS_OFSC_ACTIVITY_PROCES<br>_01.00.0000\resources\ |                                                                                                    |
| Request mapping                                                                                                    | processor_1112\resourcegroup_1115\req_78ab74e7<br>888f46eb93788b05eb5ea8cd.xsl                                                                                                    |
| Request mapping                                                                                                    | processor_133\resourcegroup_136\req_3d207c2451<br>b54ddf885bcb644deba343.xsl                                                                                                    |
| handleFaultAndSendNotification                                                                                                    | processor_1609\resourcegroup_1612\req_b0ed7a49<br>26a74e3f8d23079ecb932e91.xsl                                                                                                    |
| OUTL-BA-<br>NMS_OFSC_ADMIN_SYNC_01.00<br>.0000\icspackage\project\OUTL-<br>BA-<br>NMS_OFSC_ADMIN_SYNC_01.00<br>.0000\resources\           |                                                                                                    |
| Request mapping                                                                                                    | processor_10299\resourcegroup_10302\req_942e19<br>a5fc514e7188808fc3bd3c72e0.xsl<br>processor_7286\resourcegroup_7289\req_22b6e115<br>51db406faec94d1b1d4fe9cc.xsl<br>processor_7325\resourcegroup_7328\req_45629722<br>57e94cfba040ab798d29eb33.xsl<br>processor_7827\resourcegroup_7830\req_8e17a0b8<br>12914b969220ab79d16b050e.xsl<br>processor_8152\resourcegroup_8155\req_b18fb0fd<br>308d48f0855b55583a69c1fe.xsl<br>processor_8169\resourcegroup_8172\req_fe16fb26<br>683646cba0aa83c016bdf80e.xsl<br>processor_8592\resourcegroup_8595\req_d79c49dc<br>2d0b43d7adabeaf763f6818d.xsl |

| Integration process folder path/<br>mapping name                                                                                      | XSL file relative path                                                                                                    |  |
|----------------------------------------------------------------------------------------------------|----------------------------------------------------------------------------------------------------|--|
|                                                                                                    | processor_8609\resourcegroup_8612\req_13cd570b<br>e5db41be8cb4765dd6ae8ffe.xsl                                                                               |  |
|                                                                                                    | processor_9156\resourcegroup_9159\req_b4e59a15<br>b54b4f6284a83e7945b7a128.xsl                                                                               |  |
|                                                                                                    | processor_9323\resourcegroup_9326\req_345c183c<br>a57941a5a2e409cea18ac197.xsl                                                                               |  |
|                                                                                                    | processor_9500\resourcegroup_9503\req_ee644c89<br>241642f9b028ede63eab76c9.xsl                                                                               |  |
|                                                                                                    | processor_9517\resourcegroup_9520\req_90fdc13b<br>26cd442fa425e510dd666abd.xsl                                                                               |  |
|                                                                                                    | processor_9550\resourcegroup_9553\req_46096ce7<br>cf8642959ea57e494102d4cd.xsl                                                                               |  |
|                                                                                                    | processor_9582\resourcegroup_9585\req_66368481<br>b79c462b9c4a11198e8cae61.xsl                                                                               |  |
|                                                                                                    | processor_9758\resourcegroup_9761\req_1c15f390<br>a7ec4b148c29d4426f86f149.xsl                                                                               |  |
|                                                                                                    | processor_9837\resourcegroup_9840\req_8c5241ff<br>bcf74639b8a4c329e780bab4.xsl                                                                               |  |
|                                                                                                    | processor_9989\resourcegroup_9992\req_3ec9a1ae<br>791349b9be4ca56347bfd45c.xsl                                                                               |  |
| Response mapping                                                                                                    | processor_7366\resourcegroup_7369\req_988749f5<br>3fd645609bbd720262ad765d.xsl                                                                               |  |
| Business fault                                                                                                    | processor_7442\resourcegroup_7445\req_b60537ad<br>8a404a4782c48cc5d362f39e.xsl                                                                               |  |
| Remote fault                                                                                                    | processor_7465\resourcegroup_7468\req_e9104632<br>c06f4905a1854c6be75de64a.xsl                                                                               |  |
| Unhandled faults                                                                                                    | processor_213\resourcegroup_216\req_909e24<br>62e3b04d9dbbc4f24                                                                                              |  |
| OUTL-BA-<br>OFSC_NMS_ACT_EVTDTLUPD_<br>01.00.0000\icspackage\project\OUT<br>L-BA-<br>OFSC_NMS_ACT_EVTDTLUPD_<br>01.00.0000\resources\ |                                                                                                    |  |
| Request mapping                                                                                                    | processor_186\resourcegroup_189\req_b6237f32b4<br>5b45e1a98a179ce0149205.xsl<br>processor_225\resourcegroup_228\req_9a72ba4e84<br>754573976a7c26c9935916.xsl |  |
| Response mapping                                                                                                    | processor_362\resourcegroup_365\req_12b1619975<br>c64c83afa0a4dea6c82ff1.xsl<br>processor_89\resourcegroup_92\req_eacb88370034<br>48ddbe40d581f051b1a3.xsl   |  |
| OUTL-BA-<br>OFSC_NMS_ACT_FEUPD_01.00.0<br>000\icspackage\project\OUTL-BA-<br>OFSC_NMS_ACT_FEUPD_01.00.0<br>000\resources              |                                                                                                    |  |

| Integration process folder path/<br>mapping name                                                                                         | XSL file relative path                                                                                                    |
|----------------------------------------------------------------------------------------------------|----------------------------------------------------------------------------------------------------|
| Request mapping                                                                                                    | processor_350\resourcegroup_353\req_0586fa616b<br>c0418ea4ff52f963d76be5.xsl<br>processor_523\resourcegroup_526\req_297d83d038<br>f746c4bc4fcd8a88310cbd.xsl                                                                                                    |
| OUTL-BA-<br>OFSC_NMS_ACTIVITY_CREATE<br>_01.00.0000\icspackage\project\OU<br>TL-BA-<br>OFSC_NMS_ACTIVITY_CREATE<br>_01.00.0000\resources |                                                                                                    |
| Request Mapping                                                                                                    | processor_4372\resourcegroup_4375\req_a577caa0<br>8cad40148595b6242af57c24.xsl<br>processor_5513\resourcegroup_5516\req_9eec160e<br>bb324fabbb73c74d70060f81.xsl<br>processor_5642\resourcegroup_5645\req_c995a532<br>73044c79a38ea919a139d3dd.xsl<br>processor_5680\resourcegroup_5683\req_f280cfa35<br>8f240b8aceea4accab5fc26.xsl                                                                                                    |
| OUTL-BA-<br>OFSC_NMS_ACTIVITY_UPD_01.<br>00.0000\icspackage\project\OUTL-<br>BA-<br>OFSC_NMS_ACTIVITY_UPD_01.<br>00.0000\resources       |                                                                                                    |
| Request Mapping                                                                                                    | $\label{eq:processor_1171}resourcegroup_1174\req_3ff2b3b0\\97cd489280e11b8b242e7a69.xsl\\processor_1486\resourcegroup_1489\req_b16f1ce8\\3fcb43ddb81473b75e595970.xsl\\processor_1582\resourcegroup_1585\req_23b0082a\\f16c422eae128390272f669b.xsl\\processor_2064\resourcegroup_2067\req_2b67dfe5\\ca0c45508c7a73c1bc7ba0c7.xsl\\processor_2092\resourcegroup_2095\req_d9929058\\33f64dc2a157bec9eac6531d.xsl\\processor_2197\resourcegroup_2200\req_67359005\\faa145a9a70248954be9048d.xsl\\processor_2696\resourcegroup_2699\req_602d1b1f\\b93549f9a793ac8ab36e4816.xsl\\processor_3044\resourcegroup_3047\req_e7830d87\\d63b4d2499a976466178e832.xsl\\processor_4372\resourcegroup_4375\req_a577caa0\\8cad40148595b6242af57c24.xsl\\processor_4656\resourcegroup_4659\req_88a367ac\\0ea945a7917f4c435698cb8d.xsl\\processor_4734\resourcegroup_4737\req_bab5d691\\aa05469eb0e9f31c51ab7605.xsl\\$ |

| Integration process folder path/<br>mapping name | XSL file relative path                                                                                                    |
|--------------------------------------------------|----------------------------------------------------------------------------------------------------|
|                                                  | processor_4960\resourcegroup_4963\req_135727e2<br>7f204fb1891764e9f8b5fa91.xsl<br>processor_4987\resourcegroup_4990\req_07013418<br>eb8d4814bdb23e21efb78ed0.xsl<br>processor_5098\resourcegroup_5101\req_ec248d88<br>007c4cf1b9d191f66ef08cc3.xsl |

# Chapter 8

# **Activating and Testing the Integration Flows**

This section provides an overview of how integration flows are activated and tested. It includes the following sections:

- Activating Integration Flows
- Testing the Integration Flows

# **Activating Integration Flows**

To activate the integration flows:

- 1. Navigate to the integration to activate.
- 2. Drag the slider for that integration. When prompted to enable tracing, click **Yes** to view the instances.
- 3. Click Activate.

The integration takes time to get activated. The activated integration appears at the top of the integrations list.

# **Testing the Integration Flows**

The following table lists the end point URLs for respective applications in which these endpoints need to be configured. Configure the same and perform an end-to-end testing.

| Integration Name                                     | End Point URL to be Configured                                                                                             | Application to be<br>Configured                                                                                                    |
|------------------------------------------------------|----------------------------------------------------------------------------------------------------|----------------------------------------------------------------------------------------------------|
| Oracle Utilities OFSC NMS Activity<br>Update         | https://OICHost:port/ic/api/integration/v1/<br>flows/ofsccloudadapter/OUTL-BA-<br>OFSC_NMS_ACTIVITY_UPD/1.0/notify         | As OFS is event based, there<br>is no need to configure the<br>integration endpoint URLs.<br>Subscription for the event<br>will be created once the<br>respective integration is<br>activated. |
| Oracle Utilities NMS OFSC Admin<br>Sync              | https://OICHost:Port/ic/api/integration/v1/<br>integrations/OUTL-BA-<br>NMS_OFSC_ADMIN_SYNC%7C01.00.0000/<br>schedule/jobs | Scheduled base from OIC                                                                                                    |
| Oracle Utilities OFSC NMS Event<br>Details Update    | https://OICHost:port/ic/api/integration/v1/<br>flows/ofsccloudadapter/OUTL-BA-<br>OFSC_NMS_ACT_EVTDTLUPD/1.0/notify        | As OFS is event based, there<br>is no need to configure the<br>integration endpoint URLs.<br>Subscription for the event<br>will be created once the<br>respective integration is<br>activated. |
| Oracle Utilities OFSC NMS Failed<br>Equipment Update | https://OICHost:port/ic/api/integration/v1/<br>flows/ofsccloudadapter/OUTL-BA-<br>OFSC_NMS_ACT_FEUPD/1.0/notify            | As OFS is event based, there<br>is no need to configure the<br>integration endpoint URLs.<br>Subscription for the event<br>will be created once the<br>respective integration is<br>activated. |

| Integration Name                             | End Point URL to be Configured                                                                                        | Application to be<br>Configured                                                                                                    |
|----------------------------------------------|----------------------------------------------------------------------------------------------------|----------------------------------------------------------------------------------------------------|
| Oracle Utilities OFSC NMS Activity<br>Create | https://OICHost:port/ic/api/integration/v1/<br>flows/ofsccloudadapter/OUTL-BA-<br>OFSC_NMS_ACTIVITY_CREATE/1.0/notify | As OFS is event based, there<br>is no need to configure the<br>integration endpoint URLs.<br>Subscription for the event<br>will be created once the<br>respective integration is<br>activated. |
| Oracle Utilities OFSC NMS Activity<br>Update | https://OICHost:port/ic/api/integration/v1/<br>flows/ofsccloudadapter/OUTL-BA-<br>OFSC_NMS_ACTIVITY_UPD/1.0/notify    | As OFS is event based, there<br>is no need to configure the<br>integration endpoint URLs.<br>Subscription for the event<br>will be created once the<br>respective integration is<br>activated. |

# Chapter 9

# Monitoring and Troubleshooting

This section provides information about monitoring and troubleshooting the integration. It includes the following:

- Oracle Utilities Network Management System
- Oracle Integration Cloud

### **Oracle Utilities Network Management System**

This section provides information about monitoring Oracle Utilities Network Management System.

### **Oracle Utilities Network Management System Error Logs**

Monitoring the error logs is possible only in on-premises applications. Applications on cloud cannot access the error logs.

The following error logs can be monitored for Oracle Utilities Network Management System:

 Errors related to the online integration invocation from Oracle Utilities Network Management System are stored in the NMS\_ENVIRONMENT\_NAME/logs/ or NMS\_ENVIRONMENT\_NAME/logs/system folder.

For example: V27\_NMS\_ORA\_WLS/logs/system\

For more information about errors and notifications, see the Oracle Utilities Network Management System documentation.

## **Oracle Integration Cloud**

This section focuses on the monitoring Oracle Integration Cloud and troubleshooting any issues that occur during the integration activation.

### **Monitoring Integration Flows**

Integration flows are monitored using the following:

- Dashboard
- Cloud Logs

To monitor the integration flows from the Oracle Integration Cloud dashboard:

- 1. Login to Oracle Integration Cloud.
- 2. On the Home page, click Monitoring.
- 3. Select any of the following as required:
  - Dashboards To monitor the complete dashboard of integration.
  - Integrations To monitor each integration.
  - **Tracking** To monitor instance and flow trace/activity stream of the integration.
  - **Error** To monitor the integrations in 'error' state. Re-submit the asynchronous integration flows.

#### To monitor the integration flows using Oracle Integration Cloud logs:

- 1. Login to Oracle Integration Cloud.
- 2. On the **Home** page, click **Monitoring**.
- 3. On the navigation pane, click **Dashboards** to view the overall success/failure rate of the integration.
- 4. Navigate to the Logs menu.
- 5. In the right pane, click the link to show options for downloading the Oracle Integration Cloud logs or diagnostics logs.
- 6. In case of any issues, attach the diagnostic logs to a service request for help.

### Troubleshooting

If an activation fails, the Integrations page displays an error message.

To troubleshoot the activation error:

- 1. Click Download Diagnostic Logs to download the logs for diagnosing the issue.
- 2. Select Enable Tracing.

TRACE ENABLED is displayed next to ACTIVE.

A few sample cases are as follows:

- For any connectivity errors while activating the integration, make sure the trigger connection is successful. Test the connection and refresh the metadata, and then activate the integration.
- If the integration (Oracle Utilities Network Management System initiated flows) is activated for the first time, make sure the Oracle Utilities Network Management System catalog is configured accurately.

# Appendix A

# **Limitations and Workarounds**

This appendix focuses on the limitations and workarounds in this integration and in the respective applications.

- Oracle Field Service
- Oracle Utilities Network Management System

## **Oracle Field Service**

The known issues pertaining to in this integration are:

• While trying to update the datetime from Oracle Utilities Network Management System after moving an activity to a resource in Oracle Field Service, the activity is still with resource and not moved to bucket. It should be moved back to the bucket and is a known limitation in this integration.

# **Oracle Utilities Network Management System**

For the list of known issues in Oracle Utilities Network Management System, refer to the Oracle Utilities Network Management System Integration to Oracle Field Service Release Notes included in this release.